# **MEDION**<sup>®</sup> Smartphone with Android<sup>™</sup> 4.0

## MEDION<sup>®</sup> LIFE<sup>®</sup> P4012 (MD 98911)

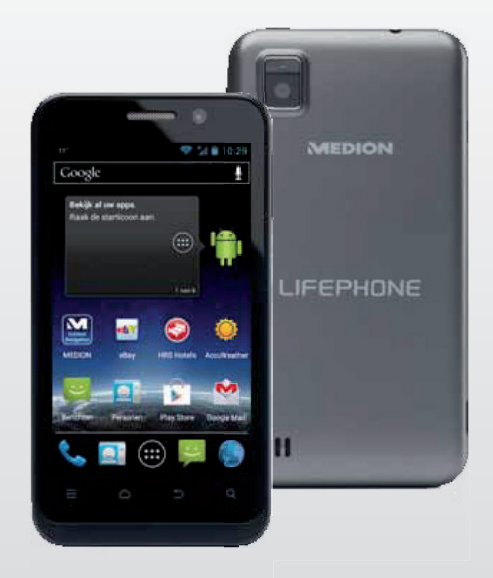

# Bedienungsanleitung Mode d'emploi Handleiding

# Inhalt

| Inhalt                                                     | DE |
|------------------------------------------------------------|----|
| Hinweise zu dieser Anleitung6                              | ED |
| In dieser Anleitung verwendete Symbole und<br>Signalwörter |    |
| Bestimmungsgemäßer Gebrauch7                               |    |
| Eingeschränkter Gebrauch 8                                 |    |
| Telefonieren während der Fahrt9                            |    |
| Zusatzkosten bei Internet- und Roamingnutzung 11           |    |
| Sicherheitshinweise12                                      |    |
| Reinigung und Pflege14                                     |    |
| Datensicherung15                                           |    |
| Hinweise zum Display15                                     |    |
| Hinweise zu Lithium-Ion Akkus16                            |    |
| Umgebungsbedingungen18                                     |    |
| Bei Störungen19                                            |    |
| Träger von Herzschrittmachern19                            |    |
| Träger von Hörgeräten19                                    |    |
| Notrufe 20                                                 |    |
| Lieferumfang 21                                            |    |
| Geräteübersicht 22                                         |    |
| Vorderseite 22                                             |    |
| Rückseite24                                                |    |
| Vorbereitungen zur Inbetriebnahme                          |    |
| SIM-Karte                                                  |    |
| SIM-Karte einlegen26                                       |    |
| microSD Karte einlegen27                                   |    |
| Bedienung                                                  |    |

| Telefon einschalten                           | 31 |
|-----------------------------------------------|----|
| Telefon steuern                               | 31 |
| Nach dem Einschalten                          | 32 |
| Erste Inbetriebnahme                          | 32 |
| Telefon ausschalten                           | 33 |
| In den Ruhezustand schalten                   | 33 |
| Aus den Ruhezustand wecken                    | 34 |
| Mi-EasyAccess                                 | 35 |
| Hauptbildschirm                               | 36 |
| Status- und Benachrichtigungssymbole          | 37 |
| Verwendung des Benachrichtigungsfeld          | 39 |
| Einstellungen prüfen/vornehmen                | 40 |
| Favoritenliste                                | 43 |
| Telefonieren                                  | 44 |
| Anrufe annehmen                               | 44 |
| Anrufe ablehnen                               | 44 |
| Anrufe mit SMS ablehnen                       | 44 |
| Kontakte                                      | 45 |
| SMS/MMS                                       | 45 |
| Neue Nachricht verfassen                      | 46 |
| Google Mail <sup>™</sup>                      | 47 |
| Internetverbindung herstellen                 | 48 |
| Eine neue Datennetzwerk-Verbindung            |    |
| hinzufügen                                    | 48 |
| Zusatzkosten bei Internet- und Roamingnutzung | 50 |
| Internet                                      | 50 |
| Roaming                                       | 51 |
| Begrenzung der Datenübertragung               | 52 |

| Datenvolumen ändern 53             | DE |
|------------------------------------|----|
| WLAN aktivieren54                  | νe |
| Entsorgung                         | FD |
| Gerät 55                           |    |
| Batterien55                        | NL |
| Verpackung55                       |    |
| Konformitätsinformation nach R&TTE |    |
| Technische Daten 57                |    |

Copyright © 2012

Alle Rechte vorbehalten. Diese Bedienungsanleitung ist urheberrechtlich geschützt.

Das Copyright liegt bei der Firma MEDION<sup>©</sup>.

Google, Android und weitere Google-Marken sind geschützte Marken der Google Inc.

#### Technische und optische Änderungen sowie Druckfehler vorbehalten.

# Extra kosten bij gebruik van internet en roaming

### Internet

Het internet activeren via een mobiel netwerk kan extra kosten met zich brengen voor het gebruikte datavolume. Controleer uw mobiel beltarief voordat u het toestel gebruikt en schakel het mobiele netwerk voor datatoepassingen eventueel uit tot wanneer uw vast internettarief is geactiveerd. Ga hiervoor als volgt te werk:

- Druk op Menu .
- ► Tik dan achtereenvolgens op **Instellingen** 

  → Meer.
- Tik dan op Mobiele netwerken.
- Vink **Gegevenstoegang aan** uit door het keuzevakje aan te tikken.

Nu worden geen data meer overgedragen via het mobiele netwerk. Om de overdracht van data op een later tijdstip opnieuw te activeren, vinkt u het vakje op dezelfde plaats opnieuw aan.

## Roaming

Mogelijk houdt uw contractueel overeengekomen, vast internettarief enkel onbegrensd internetgebruik in het binnenland in.

Om kosten voor internetgebruik in het buitenland te voorkomen, gaat u als volgt te werk:

- Druk op Menu .
- ► Tik dan achtereenvolgens op **Instellingen**  $\Rightarrow$  **Meer**.
- Tik dan op Mobiele netwerken.
- Vink Gegevensroaming uit door het keuzevakje aan te tikken.

Nu worden in het buitenland geen data meer overgedragen via het mobiele netwerk. Om de overdracht van data op een later tijdstip opnieuw te active-

ren, vinkt u het vakje op dezelfde plaats opnieuw aan.

# Zusatzkosten bei Internet- und Roamingnutzung

## Internet

Bei aktiviertem Internet über das Mobilfunknetz können für das verbrauchte Datenvolumen Kosten entstehen. Prüfen Sie vor der Benutzung des Gerätes Ihren Mobilfunktarif und schalten ggf. bis zur erfolgreichen Aktivierung einer Internet-Flatrate die Datennutzung per Mobilfunknetz ab. Gehen Sie wie folgt vor:

- Tippen Sie auf Menü .
- ▶ Tippen Sie nun nacheinander auf **Einstellungen** ⇒ **Mehr...**
- Tippen Sie nun auf **Mobilfunknetze**.
- Entfernen Sie durch Tippen den Haken bei **Daten aktiviert**.

Es werden nun keine Daten mehr über das Mobilfunknetz übertragen. Wenn Sie zu einem späteren Zeitpunkt die Datenübertragung wieder aktivieren wollen, aktivieren Sie an selber Stelle den Haken wieder.

## Roaming

Ggf. beinhaltet eine gebuchte Internet-Flatrate nur die unbegrenzte Nutzung des Internets im Inland.

Um Kosten bei der Internetnutzung im Ausland zu verhindern, gehen Sie wie folgt vor:

- Tippen Sie auf Menü .
- ► Tippen Sie nun nacheinander auf **Einstellungen** 

  → Mehr...
- Tippen Sie nun auf **Mobilfunknetze**.
- Entfernen Sie durch Tippen den Haken bei **Daten-Roaming** aktiviert.

Es werden keine Daten mehr über das Mobilfunknetz im Ausland übertragen. Wenn Sie zu einem späteren Zeitpunkt die Datenübertragung wieder aktivieren wollen, aktivieren Sie an selber Stelle den Haken wieder.

# Hinweise zu dieser Anleitung

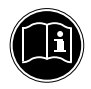

Lesen Sie dieses Kapitel sowie die gesamte Bedienungsanleitung aufmerksam durch und befolgen Sie alle aufgeführten Hinweise. So gewährleisten Sie einen zuverlässigen Betrieb und eine lange Lebenserwartung Ihres Geräts. Halten Sie diese Anleitung stets griffbereit in der Nähe Ihres Geräts.

Bewahren Sie die Bedienungsanleitung gut auf, um sie bei einer Veräußerung des Geräts dem neuen Besitzer weitergeben zu können.

## In dieser Anleitung verwendete Symbole und Signalwörter

| GEFAHR!<br>Warnung vor unmittelbarer<br>Lebensgefahr!<br>WARNUNG!<br>Warnung vor möglicher Lebensgefahr<br>und/oder schweren irreversiblen<br>Verletzungen! |
|----------------------------------------------------------------------------------------------------|
| VORSICHT!<br>Hinweise beachten, um Verletzungen und<br>Sachschäden zu vermeiden!<br>ACHTUNG!<br>Hinweise beachten, um Sachschäden zu ver-<br>meiden!        |

|   | WARNUNG!<br>Warnung vor Gefahr durch elektrischen<br>Schlag!            |
|---|-------------------------------------------------------------------------|
| G | HINWEIS!                                                                |
|   | Weiterführende Informationen für den<br>Gebrauch des Gerätes!           |
| • | Aufzählungspunkt / Information über<br>Ereignisse während der Bedienung |
| • | Auszuführende Handlungsanweisung                                        |

# Bestimmungsgemäßer Gebrauch

Dieses Gerät ist für den Privatgebrauch gedacht und nicht für industrielle oder kommerzielle Nutzung vorgesehen. Die Nutzung unter extremen Umgebungsbedingungen kann die Beschädigung Ihres Gerätes zur Folge haben.

# Eingeschränkter Gebrauch

Schalten Sie unbedingt in folgenden Situationen das Telefon aus:

- Bevor Sie in ein Flugzeug einsteigen, oder bevor Sie es in Ihr Gepäck legen. Die Benutzung von Funkgeräten in Flugzeugen kann gefährliche Auswirkungen auf die Flugsteuerung haben, die Funkverbindung unterbrechen und ist verboten.
- In Krankenhäusern, Kliniken oder anderen Gesundheitszentren und an allen Orten in unmittelbarer Nähe medizinischer Geräte.
- An allen Orten, an denen Explosionsgefahr besteht (z. B. Tankstellen; in staubhaltiger Umgebung, z. B. mit Metallstaub).
- An Orten, an denen es vorgeschrieben ist, funkgesteuerte Geräte abzuschalten,
   z. B. auf Großbaustellen oder an Orten mit Sprengungsarbeiten.
- Wenn Sie ein Kraftfahrzeug führen und keine für das Telefon geeignete Freisprechanlage eingebaut ist.

# Telefonieren während der Fahrt

Durch die verminderte Konzentration kann es zu Unfällen kommen (Kraftfahrzeuge, aber auch Fahrrad). Die nachfolgenden Anweisungen müssen strikt befolgt werden.

Es ist ein Vergehen, ein Telefon während des Fahrens in der Hand zu halten oder zwischen Schulter und Kopf zu klemmen, um damit zu telefonieren, oder während der Fahrt SMS, E-Mail oder andere Programme zu nutzen. Zuwiderhandlungen werden mit Geldbußen und Einträgen im Verkehrszentralregister geahndet.

Der Gebrauch von Freisprecheinrichtungen ist gestattet.

| <b>VORSICHT!</b> |
|------------------|
|------------------|

Ein kabelgebundenes Headset ist keine Freisprecheinrichtung und darf nicht während der Fahrt verwendet werden.

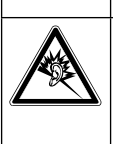

Wenn dieses Gerät längere Zeit mit erhöhter Lautstärke über einen Kopfhörer betrieben wird, kann das Schäden am Hörvermögen des Zuhörers verursachen.

Lassen Sie den Einbau von Freisprecheinrichtungen nur von geschultem Fachpersonal vornehmen. Fehlerhafte Montage oder Wartung kann gefährliche Folgen haben und zum Erlöschen der Garantieansprüche, auch des Fahrzeugs, führen. Einstrahlungen in die Bordelektronik des Fahrzeugs können zu gravierenden Störungen führen und Sie und Andere in Gefahr für Leib und Leben bringen.

Verwenden Sie nicht die Mailbox, während Sie fahren. Hören Sie Ihre Nachrichten erst dann ab, nachdem Sie DE

FR

das Fahrzeug abgestellt haben. Wenn Sie während der Fahrt einen Anruf über die Freisprecheinrichtung entgegennehmen, halten Sie das Gespräch so kurz wie möglich. Konzentrieren Sie sich auf das Autofahren. Suchen Sie einen Parkplatz auf, bevor Sie Ihr Telefon benutzen.

Beachten Sie die nationalen Vorschriften, wenn Sie im Ausland beim Autofahren Ihr Mobiletelefon benutzen.

Wenn Sie während des Autofahrens häufiger telefonieren müssen, sollten Sie in Ihrem Fahrzeug eine Kfz-Freisprechanlage einbauen lassen. Diese Einrichtung wurde eigens dafür entwickelt.

Vergewissern Sie sich, dass weder Ihr Telefon noch die Kfz-Freisprechanlage die Funktionalität in Ihrem Fahrzeug befindlicher Sicherheitsaggregate beeinträchtigen.

Bei Fahrzeugen mit Airbag: Bedenken Sie, dass das Auslösen des Airbags große Kräfte freisetzt. Bringen Sie eine fest installierte oder Telefonausrüstungen daher nie oberhalb des Airbags noch in dem vom gefüllten Airbag beanspruchten Raum an.

Wenn Telefon oder Zubehör falsch angebracht sind und der Airbag sich öffnet, kann dies zu schwerwiegenden Verletzungen führen.

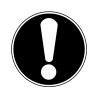

### **VORSICHT!**

Wenn Sie diese Hinweise nicht beachten, kann dies zu schweren Personen- und Sachschäden führen. Zuwiderhandlungen werden empfindlich bestraft!

# Zusatzkosten bei Internetund Roamingnutzung

Bei aktiviertem Internet über das Mobilfunknetz können für das verbrauchte Datenvolumen erhebliche Kosten entstehen. Um diese Kosten zu begrenzen empfiehlt es sich, eine Internet-Flatrate zu buchen.

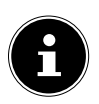

#### **HINWEIS!**

Bei der Erstinbetriebnahme ist die Roamingnutzung deaktiviert!. Führen Sie die im Absatz "Zusatzkosten bei Roamingnutzung" auf Seite 50 beschriebenen Schritte durch, um die Roamingfunktion zu aktivieren.

Prüfen Sie vor der Benutzung des Gerätes Ihren Mobilfunktarif und schalten ggf. bis zur erfolgreichen Aktivierung einer Internet-Flatrate die Datennutzung per Mobilfunknetz ab.

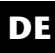

FR

# Sicherheitshinweise

- Lassen Sie Kinder nicht unbeaufsichtigt an elektrischen Geräten spielen. Kinder können mögliche Gefahren nicht immer richtig erkennen.
- Halten Sie das Verpackungsmaterial, wie z.B. Folien von Kindern fern. Bei Missbrauch könnte Erstickungsgefahr bestehen.

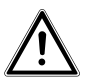

#### **GEFAHR**!

#### Öffnen Sie niemals das Gehäuse des Gerätes oder des Netzadapters! Bei geöffnetem Gehäuse besteht Lebensgefahr durch elektrischen Schlag.

- Führen Sie keine Gegenstände durch die Schlitze und Öffnungen ins Innere des Gerätes. Dies könnte zu einem elektrischen Kurzschluss, einem elektrischen Schlag oder gar zu Feuer führen, was die Beschädigung Ihres Geräts zur Folge hat.
- Setzen Sie das Gerät nicht Tropf- oder Spritzwasser aus und stellen Sie keine mit Flüssigkeit gefüllten Gefäße - wie z. B. Vasen - auf das Gerät. Eindringende Flüssigkeit kann die elektrische Sicherheit beeinträchtigen.
- Betreiben Sie den Netzadapter nur an geerdeten Steckdosen mit AC 100-240V~, 50/60 Hz. Wenn Sie sich der Stromversorgung am Aufstellungsort nicht sicher sind, fragen Sie beim betreffenden Energieversorger nach.
- Die Steckdose muss sich in der Nähe des Geräts befinden und leicht erreichbar sein.

- Benutzen Sie nur den beiliegenden Netzadapter mit dem beiliegenden USB-Kabel.
- Wir empfehlen zur zusätzlichen Sicherheit die Verwendung eines Überspannungsschutzes, um Ihr Gerät vor Beschädigung durch Spannungsspitzen oder Blitzschlag aus dem Stromnetz zu schützen.
- Wenn Sie das Gerät vom Stromnetz trennen möchten, ziehen Sie zunächst den Netzadapter aus der Steckdose und anschließend den Stecker des Geräts. Eine umgekehrte Reihenfolge könnte den Netzadapter oder das Gerät beschädigen. Halten Sie beim Abziehen immer den Stecker selbst fest. Ziehen Sie nie an der Leitung.
- Verlegen Sie die Kabel so, dass niemand darauf treten, oder darüber stolpern kann.
- Stellen Sie keine Gegenstände auf die Kabel, da diese sonst beschädigt werden könnten.
- Lassen Sie keine großen Kräfte, z.B. von der Seite, auf Steckverbindungen einwirken. Dies führt sonst zu Schäden an und in Ihrem Gerät.
- Wenden Sie beim Anschließen von Kabeln und Steckern keine Gewalt an und achten Sie auf die richtige Orientierung der Stecker.
- Vermeiden Sie Kurzschluss und Kabelbruch, indem Sie Kabel nicht quetschen oder stark biegen.
- Halten Sie mindestens einen Meter Abstand von hochfrequenten und magnetischen Störquellen (TV-Gerät, Lautsprecherboxen, Mobiltelefon, DECT-Telefone usw.), um Funktionsstörungen und Datenverlust zu vermeiden.

DE

FR

 An das Gerät dürfen nur Geräte angeschlossen werden, die die Norm EN60950 "Sicherheit von Einrichtungen der Informationstechnik" oder die Norm EN60065 "Sicherheitsanforderungen -Audio-, Video- und ähnliche elektronische Geräte" erfüllen.

# **Reinigung und Pflege**

Die Lebensdauer des Gerätes können Sie durch folgende Maßnahmen verlängern:

- Ziehen Sie vor dem Reinigen immer den Netzstecker und alle Verbindungskabel.
- Verwenden Sie keine Lösungsmittel, ätzende oder gasförmige Reinigungsmittel.
- Benutzen Sie zur Reinigung des Bildschirms nur geeignete Reiniger wie z.B. Glasreiniger oder Monitorreiniger (im Fachhandel erhältlich).
- Reinigen Sie den Bildschirm mit einem weichen, fusselfreien Tuch.
- Setzen Sie den Bildschirm weder grellem Sonnenlicht noch ultravioletter Strahlung aus.
- Achten Sie darauf, dass keine Wassertropfen auf dem Gerät zurückbleiben. Wasser kann dauerhafte Verfärbungen verursachen.

Bewahren Sie das Verpackungsmaterial gut auf und benutzen Sie ausschließlich dieses, um das Gerät zu transportieren.

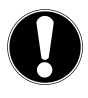

### ACHTUNG!

Es befinden sich keine zu wartenden oder zu reinigenden Teile innerhalb des Gerätes.

# Datensicherung

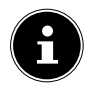

#### **HINWEIS!**

Machen Sie nach jeder Aktualisierung Ihrer Daten Sicherungskopien auf externe Speichermedien. Die Geltendmachung von Schadensersatzansprüchen für Datenverlust und dadurch entstandene Folgeschäden wird ausgeschlossen.

## Hinweise zum Display

- Legen Sie keine Gegenstände auf das Gerät und üben Sie keinen starken Druck auf den Bildschirm aus. Andernfalls kann der Bildschirm brechen.
- Berühren Sie nicht den Bildschirm mit kantigen Gegenständen, um Beschädigungen zu vermeiden.
- Es besteht Verletzungsgefahr, wenn der Bildschirm bricht. Sollte dies passieren, packen Sie mit Schutzhandschuhen die geborstenen Teile ein und senden Sie diese zur fachgerechten Entsorgung an Ihr Service Center. Waschen Sie anschließend Ihre Hände mit Seife, da nicht auszuschließen ist, dass Chemikalien ausgetreten sein könnten.
- Bei längerer starker Sonneneinstrahlung kann es zu Darstellungsfehlern kommen, wenn die Anzeige nicht aktualisiert wird. Nach einem Wechsel der Anzeige verschwinden diese wieder.

DE

FR

# Hinweise zu Lithium-Ion Akkus

Das Gerät enthält einen Lithium-Ion Akku. Für den Umgang mit Lithium-Ionen Akkus beachten Sie folgende Hinweise:

- Laden Sie den Akku regelmäßig und möglichst vollständig auf. Belassen Sie den Akku nicht für längere Zeit im entladenen Zustand.
- Halten Sie den Akku fern von Hitzequellen wie z. B. Heizkörpern sowie offenem Feuer wie z. B. Kerzen. Es besteht Explosionsgefahr!
- Sollte sich das Gerät nur noch einschalten lassen, wenn es mit Strom versorgt wird, wenden Sie sich an den Service.
- Verwenden Sie keine Ladegeräte oder Akkus, die in irgendeiner Weise beschädigt sind.
- Verwenden Sie den Akku nur für den vorgesehenen Verwendungszweck in diesem Telefon.
- Zerlegen oder verformen Sie Batterien nicht. Ihre Hände oder Finger könnten verletzt werden oder Batterieflüssigkeit könnte in Ihre Augen oder auf Ihre Haut gelangen. Sollte dies passieren, spülen Sie die entsprechenden Stellen mit einer großen Menge klaren Wassers und informieren Sie umgehend Ihren Arzt.
- Halten Sie Kinder von Batterien fern. Sollten versehentlich Batterien verschluckt worden sein, melden Sie dies sofort Ihrem Arzt.
- Prüfen Sie vor dem Einlegen der Batterien, ob die Kontakte im Gerät und an den Batterien sauber sind, und reinigen Sie sie gegebenenfalls.

 Vertauschen Sie niemals die Polarität. Achten Sie darauf, dass die Pole Plus (+) und Minus (-) korrekt eingesetzt sind, um Kurzschlüsse zu vermeiden.

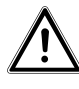

#### **GEFAHR!**

#### Explosionsgefahr bei unsachgemäßem Austausch des Akkus.

- Lassen Sie den Akku nicht in heißen oder kalten Orten liegen, wie z. B. Autos im Sommer oder Winter. Extreme Temperaturen beeinträchtigen das Ladevermögen des Akkus.
- Verursachen Sie keinen Kurzschluss am Akku. Ein Kurzschluss an den Kontakten kann den Akku oder das damit verbundene Objekt beschädigen.
- Während einer längeren Benutzungspause sollte der Akku aus dem Telefon entfernt werden.

FR

## Umgebungsbedingungen

- Halten Sie Ihr Telefon trocken.
- Setzen Sie es nicht extrem heißen oder kalten Temperaturen aus.
- Legen Sie es nicht in die Nähe von angezündeten Zigaretten, offenem Feuer oder anderen Wärmequellen.
- Lassen Sie das Telefon nicht fallen und stoßen oder schütteln Sie es nicht. Eine raue Behandlung kann interne Leiterplatinen brechen.
- Bemalen Sie Ihr Telefon nicht, da die Farbe die Ohrmuschel, das Mikrofon oder bewegliche Teile behindern und die normale Verwendung verhindern könnte.
- Behandeln Sie Ihr Telefon umsichtig und bewahren Sie es an sauberen und staubfreien Orten auf.
- Telefon und Akku dürfen in keinem Fall geöffnet werden. Jede Änderung am Gerät ist unzulässig und führt zum Verlust des Garantieanspruchs.
- Der Rufton wird über die Hörkapsel wiedergegeben. Um Gehörschäden zu vermeiden, nehmen Sie zuerst den Anruf an und halten Sie dann das Telefon an das Ohr.
- Benutzen Sie ausschließlich das beiliegende Stereo-Headset nur mit diesem Telefon, um Gefährdungen zu vermeiden.

# Bei Störungen

- Ziehen Sie bei Beschädigungen des Steckernetzteils, des Anschlusskabels oder des Geräts sofort das Steckernetzteil aus der Netzsteckdose.
- Versuchen Sie auf keinen Fall, das Gerät oder das Steckernetzteil selber zu öffnen und/oder zu reparieren. Wenden Sie sich im Störungsfall an unser Service Center oder eine andere geeignete Fachwerkstatt.

# Träger von Herzschrittmachern

Halten Sie bei der Benutzung Ihres Telefons einen Sicherheitsabstand von mindestens 15 cm zum implantierten Herzschrittmacher ein, um eventuelle Störungen zu vermeiden.

Tragen Sie das Telefon im eingeschalteten Zustand nicht in Ihrer Brusttasche. Halten Sie das Telefon an das vom Herzschrittmacher entgegengesetzte Ohr, um eventuelle Beeinträchtigungen zu vermeiden.

Schalten Sie das Telefon sofort aus, wenn Sie irgendwelche Beeinträchtigung vermuten.

# Träger von Hörgeräten

Wenn Sie ein Hörgerät verwenden, erkundigen Sie sich bei Ihrem Arzt oder dem Hersteller des Hörgerätes über eventuelle Beeinträchtigungen durch Funkwellen. DE

FR

## Notrufe

Dieses Telefon verwendet Radiosignale, drahtlose und landbasierende Netze, sowie Funktionen, die vom Anwender programmiert wurden. Aus diesem Grund kann eine Verbindung nicht unter allen Umständen garantiert werden. Deshalb sollten Sie sich bei essenzieller Kommunikation (wie z. B. bei medizinischen Notfällen) niemals ausschließlich auf Telefons verlassen.

Notrufe sind eventuell auf manchen Mobilfunknetzen nicht möglich oder wenn bestimmte Netzwerkdienste und/oder Telefonfunktionen benutzt werden. Kontaktieren Sie Ihren lokalen Netzbetreiber.

Speichern einer Rufnummer für den Notfall.

Sollten Sie in einen Unfall geraten, verletzt sein und Ihr Mobiltelefon dabei haben, ist es für Rettungskräfte wichtig, eine vertraute Person verständigen zu können. Meist ist den Rettungskräften jedoch nicht direkt ersichtlich, welcher Kontakt im Telefonbuch des Mobiltelefons anzuwählen ist.

Daher wurde ein internationales Kürzel für Notfälle festgelegt, das dem Rettungsdienst schnell ermöglicht, eine oder mehrere Personen zu verständigen.

Speichern Sie dazu im Telefonbuch einen Kontakt unter dem Namen "ICE" oder "IN" (= "In Case of Emergency" bzw. "Im Notfall"). Sollen mehrere Personen benachrichtigt werden, können Sie ICE1, ICE2 bzw. IN1, IN2 etc. verwenden. Überprüfen Sie die Vollständigkeit der Lieferung und benachrichtigen Sie uns innerhalb von 14 Tagen nach dem Kauf, falls die Lieferung nicht komplett ist.

Mit dem von Ihnen erworbenen Produkt haben Sie erhalten:

- MEDION<sup>®</sup> LIFE<sup>®</sup> Smartphone P4012
- Akku
- Netz-Ladegerät
- USB-Daten- und Ladekabel
- Anleitung und Garantiedokumente
- Stereo-Headset
- KFZ-Ladeadapter

# Geräteübersicht

### Vorderseite

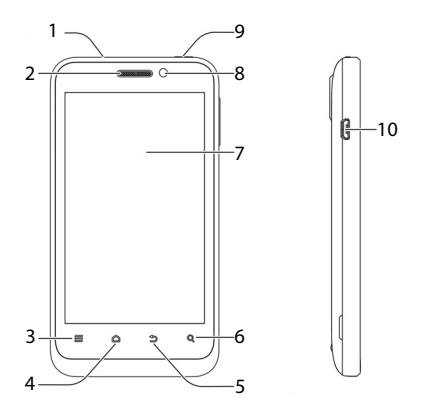

| Ref. | Bezeichnung                                                     |
|------|-----------------------------------------------------------------|
| 1    | 3,5 mm Klinkenanschluss für Headset                             |
| 2    | Hörer                                                           |
| 3    | Menü-Taste                                                      |
|      | Taste drücken: zeigt die Optionen der aktuel-<br>len Anzeige an |

| Ref. | Bezeichnung                                                                            | D  |
|------|----------------------------------------------------------------------------------------|----|
| 4    | Start-Taste                                                                            |    |
|      | Taste halten: Liste der zuletzt benutzten<br>Anwendung                                 | FR |
|      | Taste drücken: Rückkehr zur Startseite                                                 | NL |
| 5    | Zurück-Taste                                                                           |    |
|      | Taste drücken: zurück zur letzten Anzeige                                              |    |
| 6    | Suchen-Taste<br>Geben Sie den Namen des gesuchten Apps<br>oder der gesuchten Datei ein |    |
| 7    | Berührungsempfindliches Display                                                        |    |
| 8    | Frontkamera                                                                            |    |
| 9    | Ein-/Aus-Taste                                                                         | 1  |
|      | Taste halten: Betriebsmodus wählen (Lautlos, Vibration, Flugmodus, Ausschalten)        |    |
|      | Taste drücken: Bereitschaftsmodus ein-/aus-<br>schalten                                |    |
| 10   | Micro-USB-Anschluss                                                                    |    |

### Rückseite

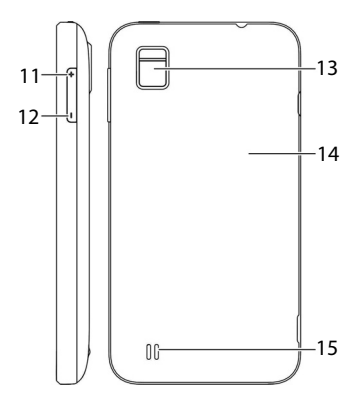

| Ref. | Bezeichnung                |
|------|----------------------------|
| 11   | Lautstärketaste + (Lauter) |
| 12   | Lautstärketaste - (Leiser) |
| 13   | Kamera mit LED-Blitz       |
| 14   | Akkuabdeckung              |
| 15   | Lautsprecher               |

# Vorbereitungen zur Inbetriebnahme

Sie müssen eine SIM-Karte einlegen und den Akku laden, bevor Sie das Telefon verwenden können.

## SIM-Karte

Mit der SIM-Karte entscheiden Sie sich für einen Netzanbieter und dessen Telefonnetz sowie einen Tarif.

Erkundigen Sie sich deshalb vor dem Kauf der SIM-Karte, welcher Tarif bei welchem Netzanbieter am besten Ihrem Telefonie-Verhalten entspricht.

Durch die SIM-Karte erhalten Sie auch Ihre Telefonnummer. Außerdem können SIM-Karten zusätzliche Speicherfunktionen (z. B. für das Telefonbuch oder SMS) enthalten.

- Bewahren Sie alle SIM-Karten außerhalb der Reichweite kleiner Kinder auf.
- Behandeln Sie die SIM-Karte vorsichtig, da die Karte und ihre Kontakte leicht durch Kratzen oder Verbiegen beschädigt werden können.

25

DE

FR

NI

## SIM-Karte einlegen

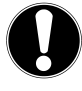

### ACHTUNG!

Führen Sie diesen Vorgang immer bei ausgeschaltetem Telefon durch, um Beschädigungen am Gerät oder der Karte zu vermeiden.

• Entfernen Sie die Akkuabdeckung.

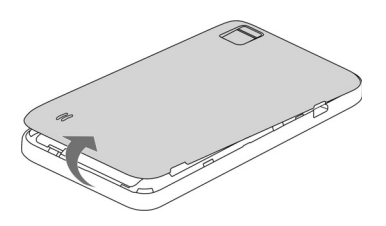

 Schieben Sie die SIM-Karte in das entsprechende Fach. Die Kontakte zeigen nach unten, die abgeflachte Ecke befindet sich oben links (Richtung Kamera).

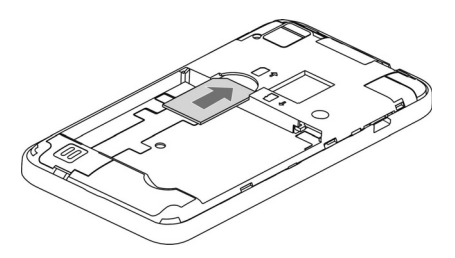

### microSD Karte einlegen

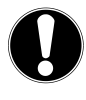

#### ACHTUNG!

Führen Sie diesen Vorgang immer bei ausgeschaltetem Telefon durch, um Beschädigungen am Gerät oder der Karte zu vermeiden.

 Entfernen Sie die Akkuabdeckung, falls Sie dies noch nicht getan haben sollten.

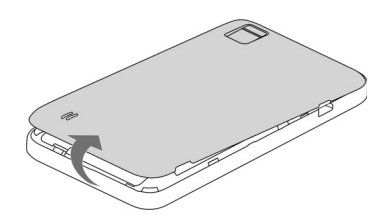

 Schieben Sie die microSD Karte in das entsprechende Fach. Die Kontakte zeigen dabei nach vorn, unten.

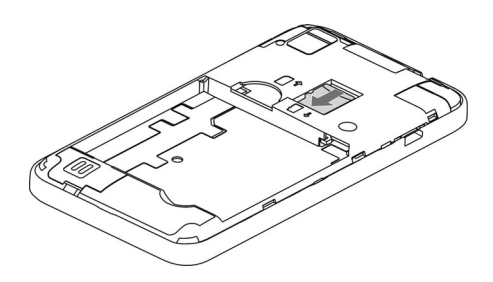

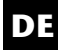

FR

### Akku einsetzen

• Entfernen Sie die Akkuabdeckung, falls Sie dies noch nicht getan haben sollten.

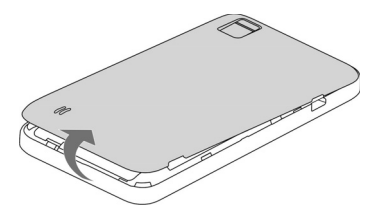

- Bevor Sie den Akku einsetzen, setzen Sie zunächst die SIM-Karte und wenn gewünscht die microSD Karte ein, wie in den vorherigen Abschnitten beschrieben.
- Setzen Sie den Akku in das Akkufach ein. Die Kontakte am Akku müssen die entsprechenden Kontakte am Telefon berühren.

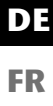

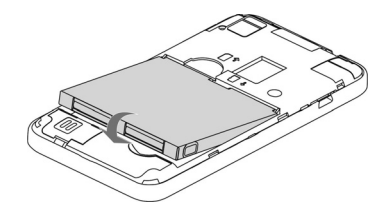

FK NL

### Akku laden

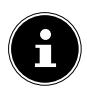

#### **HINWEIS!**

Für das Aufladen des Akkus spielt es keine Rolle, ob die SIM-Karte eingelegt ist.

- Bevor Sie den Akku laden, achten Sie darauf, dass die Akkuabdeckung wieder fest aufgesetzt ist.
- Stecken Sie den Micro-USB-Stecker in den entsprechenden Anschluss am Telefon an. Stellen Sie sicher, dass der Stecker mit der richtigen Ausrichtung in die Buchse gesteckt wird. Gehen Sie dabei nicht mit Gewalt vor.

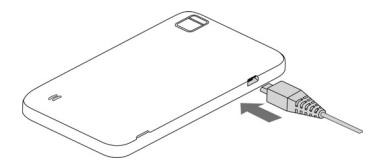

- Stecken Sie die andere Seite des Kabels in den USB-Anschluss Ihres Computers oder verwenden Sie das beiliegende Netzteil.
- Verbinden Sie das Steckernetzteil mit einer Steckdose, die sich gut zugänglich in der N\u00e4he des Ger\u00e4tes befindet.

# Bedienung

## Telefon einschalten

- Halten Sie die Ein-/Aus-Taste gedrückt bis das kleine Android<sup>™</sup> Maskottchen auf dem Display erscheint. Das Telefon wird eingeschaltet und es erscheint ein Bildschirm mit der PIN-Abfrage.
- Geben Sie den vier- bis achtstelligen PIN-Code ein und bestätigen Sie ihn mit **OK**. Sollten Sie sich vertippt haben, tippen Sie auf **Annuler**.

## **Telefon steuern**

Sie steuern das Telefon mit den Fingerspitzen. Verwenden Sie keine spitzen oder scharfkantigen Gegenstände.

- Tippen Sie auf das **Display**, um Apps auszuwählen oder Anwendungen zu öffnen.
- Wenn Sie Ihren Finger auf ein Eingabefeld halten, werden die jeweils verfügbaren Optionen angezeigt.
- Streichen Sie mit dem Finger über das Display um dieses nach oben, unten, rechts oder links zu verschieben.
- Wenn Sie eine App länger gedrückt halten, können Sie diese über das Display ziehen und an anderer Stelle wieder ablegen oder löschen.
- Ziehen Sie gleichzeitig zwei Finger auf dem Display auseinander oder tippen Sie doppelt auf das Display, um eine Webseite zu vergrößern/ verkleinern.

FR

### Nach dem Einschalten

Mit Ihrem Telefon können Sie vielfältige Anwendungen aus dem Google<sup>™</sup>-Portfolio benutzen. Hierfür benötigen Sie in vielen Fällen ein Google<sup>™</sup>-Konto. Dieses Konto ermöglicht Ihnen eine noch grössere Anzahl von Diensten zu nutzen, wie z. B. Google Mail<sup>™</sup>.

# Erste Inbetriebnahme

Beim ersten Einschalten Ihres Telefons nehmen Sie folgende Einstellungen vor:

- Ändern Sie bei Bedarf die Sprache durch antippen der Sprachauswahl.
- Tippen Sie auf Starten auf dem Startbildschirm und folgen Sie den Anweisungen auf dem Bildschirm.

Sie können nun ein Google™-Konto erstellen (tippen Sie auf **Konto Einrichten**).

Sollten Sie bereits ein Google<sup>™</sup>-Konto haben, brauchen Sie sich lediglich anmelden (tippen Sie auf **Anmelden**).

Möchten Sie erst später ein Google<sup>™</sup>-Konto erstellen oder anmelden tippen Sie auf **Nicht jetzt**.

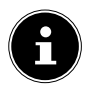

### **HINWEIS!**

Sie können das Display im Hoch- oder Querformat anzeigen. Halten Sie dazu einfach das Telefon aufrecht oder auf der Seite.

Um ein Google<sup>™</sup>-Konto zu erstellen oder sich anzumelden ist eine Internetverbindung erforderlich. Diese kann entweder über Ihre SIM-Karte oder über WLAN erfolgen. Bitte berücksichtigen Sie, dass speziell bei einer Internetverbindung über Ihren Mobilfunkbetreiber Kosten anfallen können, wenn Sie keine Flatrate besitzen.

- Stellen Sie die Uhrzeit und das Datum ein und tippen Sie auf Weiter.
- Stellen Sie die Google<sup>™</sup> Standortoptionen ein und tippen Sie auf Weiter.

## Telefon ausschalten

 Halten Sie die Ein-/Aus-Taste gedrückt bis das Auswahlmenü mit den folgenden Optionen erscheint:

| ¥            | Flugmodus<br>(schaltet das Telefon in den Flugmodus)                         |
|--------------|------------------------------------------------------------------------------|
| G            | Ausschalten<br>(schaltet das Telefon komplett aus).                          |
| $\mathbf{X}$ | Lautlos<br>(schaltet das Telefon in den Lautlosmodus)                        |
|              | Vibration<br>(schaltet das Telefon in den Vibrationsmodus)                   |
| <b>4</b> 99) | <b>Töne</b> aktivieren<br>(aktiviert alle akustischen Signale des Telefones) |

### In den Ruhezustand schalten

Mit dem Ruhezustand wird Ihr Gerät in einen Zustand mit geringerem Stromverbrauch bei ausgeschaltetem Display versetzt, um so Akkuleistung zu sparen. Ihr Gerät schaltet außerdem automatisch in den Ruhezustand um, wenn nach einer gewissen Zeit das Display abgeschaltet wird. DE

FR

Diese Zeit können Sie einstellen unter **Einstellungen** ⇒ Display ⇒Ruhezustand.

 Drücken Sie die Ein-/Aus-Taste, um in den Ruhezustand umzuschalten.

### Aus den Ruhezustand wecken

Dies ist die Standardeinstellung und lässt sich im Menü ändern.

- Drücken Sie die Ein-/Aus-Taste, um das Display wieder zu aktivieren.
- Ziehen Sie das Symbol in eine Richtung, bis der Schnellzugriff ("Mi-EasyAccess") erscheint.
- Tippen halten Sie für ca. 1 Sekunde das Symbol
   gedrückt, um direkt mit der letzten Ansicht fortzufahren..

### Mi-EasyAccess

angezeigt.

Wenn Sie bei aktiviertem Display, im Ruheszustand das

Symbol <sup>(1)</sup> in eine Richtung ziehen, aktivieren Sie de **Mi-EasyAccess** des Telefons. Es erscheint das Mi-Easy Access "Rad". Hier sind 6 Apps hinterlegt, um einen schnelleren Zugriff zu ermöglichen.

 Tippen Sie auf das gewünschte App, um die Funktion zu starten.

Gehen Sie wie folgt vor, um die Apps zu ändern:

 Tippen Sie auf Mi-EasyAccess im Hauptmenü. Änderbare Apps werden nun mit einem kleinen X

 Tippen Sie auf ein App-Symbol, um es aus dem Mi-EasyAccess zu entfernen.

- Tippen Sie auf die Taste Zurück, um die Änderungen zu speichern und das Menü zu verlassen.

DE

FR
## Hauptbildschirm

Sie entscheiden, was auf Ihrer Startseite angezeigt werden soll. Legen Sie Ihren eigenen Hintergrund fest, fügen Sie Kurzbefehle für Widgets oder Anwendungen hinzu, die Sie benötigen, oder entfernen Sie diese auf Wunsch.

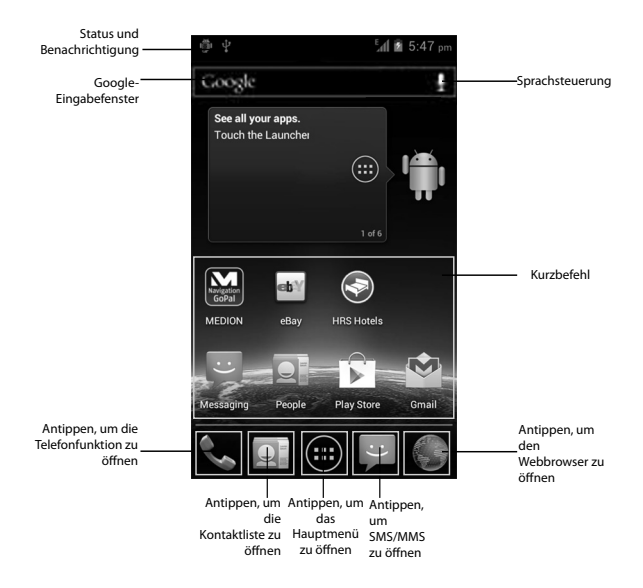

#### (Abbildung ähnlich)

## Status- und Benachrichtigungssymbole

Ihr Telefon hält Sie mit einfachen Symbolen über den Status auf dem Laufenden. Nachstehend die Bedeutungen der einzelnen Symbole:

|    | 4 |     |  |
|----|---|-----|--|
|    |   |     |  |
|    |   |     |  |
| _  | _ | _   |  |
| E. |   | 2   |  |
|    |   | чь. |  |

| G      | GPRS in Benutzung |                  | Kein Signal                                    |
|--------|-------------------|------------------|------------------------------------------------|
| E      | EDGE in Benutzung | 1                | Signalstärke                                   |
| 3G     | 3G in Benutzung   |                  | Datenverbindung<br>aktiv                       |
| Ŷ      | USB-Verbindung    | Ó                | GPS aktiv                                      |
|        | Akku sehr schwach | 9                | Anruf wird aufge-<br>zeichnet                  |
| 1      | Akku fast leer    | $( \mathbf{I} )$ | Alarm eingestellt                              |
|        | Akku schwach      | ((t-             | Verbindung mit<br>WLAN-Netzwerk                |
|        | Akku voll         | ∻                | Bluetooth an                                   |
| 7<br>7 | Akku wird geladen | Ï                | Lautsprecher an                                |
| Ð      | Synchronisierung  | ,                | Problem mit der<br>Zustellung einer<br>SMS/MMS |
| Ĭ),    | Vibrationsmodus   | talk             | Neue Instant<br>Message                        |

| ¥      | Flugmodus                     | 1           | Anstehendes<br>Ereignis                                            |
|--------|-------------------------------|-------------|--------------------------------------------------------------------|
| $\sum$ | Lautlos                       | Ŷ           | Alle akustischen<br>Signale sind aktiviert                         |
| :),    | Neue SMS/MMS/<br>Voicemail    | \$) 🔘       | Songwiedergabe/<br>Wiedergabe über<br>angeschlossenen<br>Kopfhörer |
| Σ      | Neue Google Mail<br>Nachricht | →           | Daten werden her-<br>untergeladen                                  |
| 2<     | Verpasster Anruf              | (iii)       | Neues WiFi-<br>Netzwerk erkannt                                    |
| C      | Verbindungsaufbau             | <b>.</b>    | USB-Tethering ist aktiviert                                        |
| G      | Anruf in<br>Warteposition     | <b>(</b> ): | Mobiler WLAN-<br>Hotspot ist aktiviert                             |

#### Verwendung des Benachrichtigungsfeld

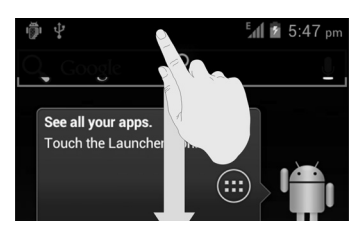

FR

NL

Wischen Sie mit dem Finger von oben über die Statusleiste nach unten, um das Benachrichtigungsfeld zu öffnen, auf dem Ihre Kalenderereignisse, neuen Nachrichten und aktuellen Einstellungen, wie Rufumleitung oder Anrufstatus, angezeigt werden. Außerdem können Sie von hier aus Nachrichten, Erinnerungen usw. öffnen.

## Einstellungen prüfen/vornehmen

 Um Ihre Telefoneinstellungen zu ändern oder anzuzeigen, drücken Sie die Menü-Taste und tippen Sie auf Einstellungen.

|                         | Menü                | Beschreibung                                                                                                    |
|-------------------------|---------------------|----------------------------------------------------------------------------------------------------|
| Drahtlos &<br>Netzwerke | WLAN                | Konfiguration und Verwaltung<br>Ihrer WLAN Verbindung.                                                                                        |
|                         | Bluetooth           | Konfiguration und<br>Verwaltung Ihrer Bluetooth®<br>Verbindungen. Freigabe mobiler<br>Datenverbindungen und virtuel-<br>le private Netzwerke. |
|                         | Datenver-<br>brauch | Konfiguration der<br>Datenverbrauchseinstellung,<br>wie z. B. Limit für mobile Daten<br>und Datenverbrauchszyklus.                            |

|       | Menü                         | Beschreibung                                                                                                    | DE       |
|-------|------------------------------|----------------------------------------------------------------------------------------------------|----------|
|       | Anruf-<br>einstellun-<br>gen | Festlegen von festen<br>Rufnummern, Voicemail,<br>Kurzwahl, Anrufsperre,<br>Rufumleitung, Anklopfen,<br>Anrufer-ID und Einstellungen für<br>Internetanrufe. | FR<br>NL |
|       | Mehr                         | Einstellung des Flugmodus,<br>VPN, Tehtering & mobiler<br>Hotspot, Wi-Fi Direct und<br>Mobilfunknetzes.                                                     |          |
| Gerät |                              |                                                                                                    |          |
|       | Töne                         | Einstellung der<br>Toneinstellungen, wie<br>z. B. Klingeltöne und<br>Benachrichtigungen                                                                     |          |
|       | Display                      | Einstellen von Display-<br>Einstellungen, wie z. B.<br>Helligkeit.                                                                                          |          |
|       | Speicher                     | Prüfung des verfügba-<br>ren Speichers auf der<br>Speicherkarte und dem internen<br>Telefonspeicher.                                                        |          |
|       | Akku                         | Informationen über Verbrauch<br>und Ladezustand des Akkus                                                                                                   |          |
|       | Apps                         | Verwaltung Ihrer Anwendungen<br>(Apps) und Installation neuer<br>Anwendungen.                                                                               |          |

|        | Menü                                 | Beschreibung                                                                                                    |
|--------|--------------------------------------|----------------------------------------------------------------------------------------------------|
| Nutzer |                                      |                                                                                                    |
|        | Konten<br>&<br>Synchroni-<br>sierung | Verwaltung Ihrer Konten<br>und Konfiguration der<br>Synchronisationseinstellungen.                                                                          |
|        | Standort-<br>dienste                 | Wählen Sie die Quellen, die bei<br>der Ortsbestimmung verwendet<br>werden sollen.                                                                           |
|        | Sicherheit                           | Erstellung Ihres<br>Entsperrmusters, Festlegen<br>der SIM-Sperre oder<br>Speicherverwaltung der<br>Anmeldeinformationen für Ihr<br>Telefon.                 |
|        | Sprache &<br>Eingabe                 | Einstellung der<br>Betriebssystemsprache<br>und Region sowie der<br>Texteingabeoptionen.<br>Einrichten der Spracherkennung<br>und Text-zu-Sprache-Optionen. |
|        | Sichern&<br>zurückset-<br>zen        | Konfiguration der<br>Datenschutzeinstellungen,<br>wie z. B. Backup und<br>Wiederherstellung und perso-<br>nenbezogene Daten.                                |

|        | Menü                    | Beschreibung                                                                           | DE |
|--------|-------------------------|----------------------------------------------------------------------------------------|----|
| System |                         |                                                                                        |    |
|        | Datum &                 | Einstellung von Datum,                                                                 | FR |
|        | Ullizeit                | Uhrzeitformat.                                                                         | NL |
|        | Bedienungs-<br>hilfen   | Auswahl der Bedienungshilfe-<br>optionen.                                              |    |
|        | Entwickler-<br>optionen | Auswahl der Entwickleroptionen wie z.B. USB-Debugging.                                 |    |
|        | Über das<br>Telefon     | Anzeige von Telefondetails<br>Telefonzustand, rechtliche<br>Hinweise und Systemupdate. |    |

## Favoritenliste

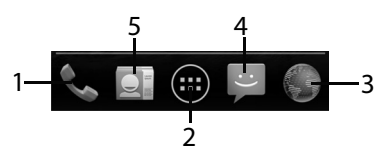

| 1 | Anruf starten                                         |
|---|-------------------------------------------------------|
| 2 | Menü Öffnen                                           |
| 3 | Internetbrowser öffnen                                |
| 4 | SMS/MMS Nachrichten                                   |
| 5 | Kontakte<br>Zugriff auf alle Kontakte auf Ihrem Handy |

## Telefonieren

• Tippen Sie auf der Startseite auf das Telefon-Symbol.

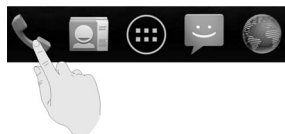

- Geben Sie eine Telefonnummer ein.
- ▶ Tippen Sie auf **\$**, um den Wahlvorgang zu starten.

Es gibt auch die Möglichkeit, einen Anruf aus der Kontaktliste, der Anrufliste oder einer Textnachricht heraus zu tätigen.

#### Anrufe annehmen

 Ziehen Sie das Telefonhörer-Symbol nach rechts auf das grüne Telefonhörer-Symbol.

#### Anrufe ablehnen

 Ziehen Sie das Telefonhörer-Symbol nach links auf das rote Telefonhörer-Symbol.

#### Anrufe mit SMS ablehnen

 Ziehen Sie das Telefonhörer-Symbol nach oben auf das SMS/MMS-Symbol.

## Kontakte

Sie können Kontakte in Ihrem Telefonspeicher oder auf Ihrer SIM-Karte speichern. Auf dem Telefonspeicher können mehr Informationen über einen Kontakt gespeichert werden als auf der SIM-Karte. Zum Beispiel Adressen, Bilder, Spitznamen, Websites und vieles mehr.

 Rufen Sie Ihre Kontakte auf, indem Sie auf (Kontakte) tippen.

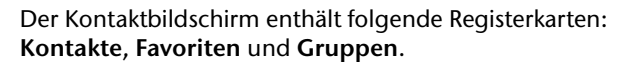

## SMS/MMS

Unter **SMS/MMS** haben Sie Zugriff auf Ihre Kurz-(SMS) bzw. Multimedianachrichten (MMS).

Sie können SMS- oder MMS-Nachrichten empfangen und senden.

Wenn Sie eine neue Nachricht erhalten, können Sie sie über das Benachrichtigungsfeld oder den Nachrichtenbildschirm öffnen. Tippen Sie einfach auf die neue Nachricht, um Sie zu lesen.

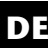

FR

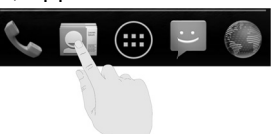

#### Neue Nachricht verfassen

• Tippen Sie auf (SMS/MMS).

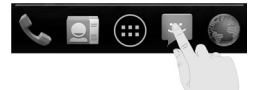

- Tippen Sie auf das Symbol für eine Neue Nachricht A. Geben Sie die Nummer oder den Namen des Empfängers ein. Während der Eingabe werden übereinstimmende Kontakte angezeigt. Tippen Sie auf einen vorgeschlagenen Kontakt, um ihn als Empfänger hinzuzufügen.
- Tippen Sie auf **Zum Verfassen tippen**, und geben Sie dann die Nachricht ein.
- ▶ Tippen Sie auf Senden ▶, um Ihre Textnachricht zu senden.
- Wenn Sie einer Textnachricht einen Anhang hinzufügen wollen, tippen Sie auf die Büroklammer und wählen Sie den Anhang aus. Die SMS wird dann automatisch in eine MMS-Nachricht konvertiert.

## Google Mail™

Google Mail<sup>™</sup> ist ein webbasierter E-Mail-Service, der konfiguriert wird, wenn Sie sich bei Ihrem Google<sup>™</sup>-Konto anmelden. Je nach Ihren Synchronisationseinstellungen kann Google Mail<sup>™</sup> auf Ihrem Telefon automatisch mit Ihrem Google Mail<sup>™</sup>-Konto im Internet synchronisiert werden. DE

FR

- Tippen Sie auf dem Hauptbildschirm auf .
- Tippen Sie auf Google Mail.
- ▶ Tippen Sie auf E-Mail schreiben ¥.
- Geben Sie im Feld An die E-Mail-Adresse des Empfängers ein. Wenn Sie eine E-Mail an mehrere Personen senden, trennen Sie die E-Mail-Adressen jeweils mit einem Komma. Sie können mehrere Empfänger hinzufügen.
- Geben Sie den Betreff und den Text ein.
- Drücken Sie die Menü-Taste und tippen Sie auf Senden.

## Internetverbindung herstellen

Sie können die Standardverbindungseinstellungen verwenden, um über Ihr Mobilfunknetzwerk auf das Internet zuzugreifen, oder Sie nutzen das WLAN.

Um über das moile Datennetzwerk auf das Internet zuzugreifen, muss dieser Dienst in Ihrem Vertrag aktiv sein.

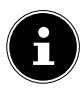

#### **HINWEIS!**

Lesen Sie sich das Kapitel "Zusatzkosten bei Roamingnutzung" auf Seite 50 aufmerksam durch, um unnötig hohe Mobilfunk rechnungen zu vermeiden.

Wenden Sie sich auch an Ihren Mobilfunkanbieter, wenn die Einstellungen für den Zugang zum mobilen Datennetzwerk Ihres Anbieters auf Ihrem Telefon nicht vorkonfiguriert sind. Wenn Sie die Einstellungen ohne Rücksprache mit Ihrem Mobilfunkanbieter ändern, kann es sein, dass Ihr Telefon anschließend nicht mehr funktionstüchtig ist.

#### Eine neue Datennetzwerk-Verbindung hinzufügen

Ihr Telefon ist für den Internetzugang bei den meisten europäischen Mobilfunkanbietern voreingestellt.

Sollten Sie dennoch eine neue Datennetzwerk-Verbindung hinzufügen müssen, erfragen Sie zunächst die folgenden Informationen bei Ihrem Mobilfunkanbieter.

Bevor Sie beginnen, sollten Sie zunächst die folgenden Informationen bei Ihrem Mobilfunkanbieter erfragen:

• Name des Zugriffspunkts (APN)

- Server-IP und die Portnummer, wenn das Netzwerk einen Proxyserver verwendet.
- Tippen Sie auf dem Hauptbildschirm auf <sup>66</sup>
- Tippen Sie auf Einstellungen ⇒ Mehr...
   ⇒Mobilfunknetze ⇒ Zugangspunkte.
- Drücken Sie die Menü-Taste und tippen Sie auf Neuer APN.
- Tippen Sie auf Name, um Ihren Zugriffspunktnamen (beliebig auswählbar) einzugeben.
- Tippen Sie auf APN, um den APN einzugeben, den Sie hinzufügen möchten.
- Tippen Sie auf Proxy und Port, um die Server-IP und den Port einzugeben, wenn das Netzwerk einen Proxyserver verwendet.
- Tippen Sie auf Nutzername und Passwort und machen Sie jeweils die erforderlichen Angaben. (Wenn es keinen Nutzernamen oder kein Passwort gibt, lassen Sie diese Felder frei.)
- Falls erforderlich, tippen Sie auf **APN-Typ**.
- Drücken Sie die Menü-Taste und tippen Sie auf Speichern, um den Vorgang abzuschließen.

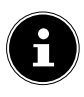

#### **HINWEIS**!

Um den APN auf die Standardeinstellungen zu setzen, drücken Sie die Menü-Taste und tippen Sie auf Auf Standard zurücksetzen.

FR

NI

# Zusatzkosten bei Internetund Roamingnutzung

Bei aktiviertem Internet über das Mobilfunknetz können für das verbrauchte Datenvolumen erhebliche Kosten entstehen. Um diese Kosten zu begrenzen empfiehlt es sich, eine Internet-Flatrate zu buchen.

Informieren Sie sich bei Ihrem Mobilfunkanbieter über die verschiedenen Möglichkeiten. Erkundigen Sie sich auch über die Konditionen bei der Nutzung Ihres Telefons im Ausland (Roaming), da hier ebenfalls hohe Gebühren anfallen können.

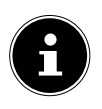

#### HINWEIS!

Bei der ersten Inbetriebnahme ist das Datenroaming (Nutzung der Datenübertragung in ein anderes Mobilfunktnetz als das Heimnetzwerk Ihres Mobilfunkanbieters, z.B. im Ausland) deaktiviert!.

Prüfen Sie vor der Benutzung des Gerätes Ihren Mobilfunktarif und schalten ggf. bis zur erfolgreichen Aktivierung einer Internet-Flatrate die Datennutzung per Mobilfunknetz ab. Gehen Sie wie folgt vor:

## Internet

Bei aktiviertem Internet über das Mobilfunknetz können für das verbrauchte Datenvolumen Kosten entstehen. Prüfen Sie vor der Benutzung des Gerätes Ihren Mobilfunktarif und schalten ggf. bis zur erfolgreichen Aktivierung einer Internet-Flatrate die Datennutzung per Mobilfunknetz ab. Gehen Sie wie folgt vor:

- Tippen Sie auf Menü <sup>(IIII)</sup>
- ➤ Tippen Sie nun nacheinander auf Einstellungen ⇒ Mehr...
- Tippen Sie nun auf Mobilfunknetze.
- Entfernen Sie durch Tippen den Haken bei **Daten** aktiviert.

Es werden nun keine Daten mehr über das Mobilfunknetz übertragen. Wenn Sie zu einem späteren Zeitpunkt die Datenübertragung wieder aktivieren wollen, aktivieren Sie an selber Stelle den Haken wieder.

## Roaming

Ggf. beinhaltet eine gebuchte Internet-Flatrate nur die unbegrenzte Nutzung des Internets im Inland.

Um Kosten bei der Internetnutzung im Ausland zu verhindern, gehen Sie wie folgt vor:

- Tippen Sie auf Menü .
- ▶ Tippen Sie nun nacheinander auf Einstellungen ⇒ Mehr...
- Tippen Sie nun auf Mobilfunknetze.
- Entfernen Sie durch Tippen den Haken bei **Daten-Roaming** aktiviert.

Es werden keine Daten mehr über das Mobilfunknetz im Ausland übertragen. Wenn Sie zu einem späteren Zeitpunkt die Datenübertragung wieder aktivieren wollen, aktivieren Sie an selber Stelle den Haken wieder. DE

FR

### Begrenzung der Datenübertragung

Das Telefon verfügt über eine automatische Limitierung der mobilen Daten. Wird der von Ihnen eingestellt Wert überschritten, wird die Datenverbindung deaktiviert.

- Tippen Sie auf Einstellungen 
   ⇒ Datenverbrauch
   ⇒ Limit f
   ür mobile Daten festlegen.
   Die Datenlimitierung ist nun aktiv.
- ➤ Tippen Sie auf Datenverbrauchszyklus ⇒ Zyklus ändern um den Zeitraum der Überwachung des Datenverbrauchs einzustellen.

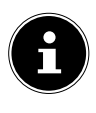

#### **HINWEIS!**

Den Zeitraum für die Anzeige des monatlichen Datenverbrauchs können Sie in der Option Datenverbrauchszyklus festlegen.

- Wählen Sie das Datum f
  ür die R
  ücksetzung der Nutzungszyklen.
- Tippen Sie auf Übernehmen um das Datum abzuspeichern.

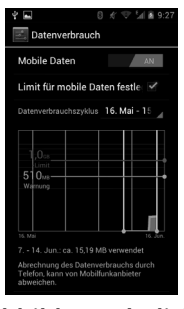

(Abbildung ähnlich)

## Datenvolumen ändern

Da die heutigen Mobilfunkverträge Internetflatrates mit unterschiedlich hohen Datenvolumen anbieten, ist es sinnvoll das Limit des Datenvolumens Ihres Mobilfunkvertrages in der Datenbegrenzung des Telefons festzulegen.

Sollten Sie z.B. eine monatliche Internetflatrate mit einer Begrenzung von max. 1 GB haben, stellen Sie die rote Linie (Limit) auf 1 GB ein.

Stellen Sie die gelbe Linie (Warnung) auf einen niedrigeren Wert ein.

- Tippen Sie auf die Tabelle und ziehen Sie die rote Linie (Limit) auf 1 GB.
- Ziehen Sie nun die gelbe Linie (Warnung) auf einen geringeren Wert.
- Tippen Sie auf die Taste **Zurück** um die Eingaben zu speichern.

FR

## WLAN aktivieren

Mit Ihrem WLAN verfügen Sie über Internetzugang über eine Entfernung von mehreren Metern.

- Tippen Sie auf dem Hauptbildschirm auf
- ► Tippen Sie auf **Einstellungen**  $\Rightarrow$  WLAN.
- Aktivieren Sie das Kontrollkästchen WLAN, um diese Funktion einzuschalten.
- Tippen Sie auf WLAN.
   Die Namen aller f
  ür Ihr Telefon sichtbaren WLAN-Netzwerke sowie deren Sicherheitseinstellungen (offen oder gesichert) werden nun angezeigt.
- Tippen Sie auf ein Netzwerk, zu dem eine Verbindung hergestellt werden soll.
- Tippen Sie auf Scannen, um die Liste der sichtbaren Netzwerke in Ihrer Umgebung zu aktualisieren.

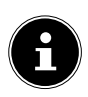

#### **HINWEIS!**

Wenn Sie versuchen, eine Verbindung mit einem gesicherten Netzwerk herzustellen, benötigen Sie das Kennwort für den Zugriff.

# Entsorgung

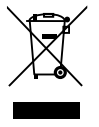

## Gerät

Werfen Sie das Gerät am Ende seiner Lebenszeit keinesfalls in den normalen Hausmüll. Erkundigen Sie sich nach Möglichkeiten einer umweltgerechten Entsorgung.

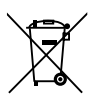

### Batterien

Verbrauchte Batterien gehören nicht in den Hausmüll! Sie müssen bei einer Sammelstelle für Altbatterien abgegeben werden.

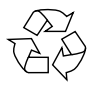

#### Verpackung

Ihr Gerät befindet sich zum Schutz vor Transportschäden in einer Verpackung. Verpackungen sind aus Materialien hergestellt, die umweltschonend entsorgt und einem fachgerechten Recycling zugeführt werden können.

FR

NI

# Konformitätsinformation nach R&TTE

Mit diesem Telefon wurde folgende Funkausstattung ausgeliefert:

- WLAN
- Bluetooth

Die Nutzung der WLAN-Funktion ist in Frankreich nur innerhalb von Gebäuden gestattet.

In allen anderen EU-Ländern gibt es zurzeit keine Einschränkungen. Für den Gebrauch in anderen Ländern informieren Sie sich vor Ort über die jeweils gültigen gesetzlichen Vorschriften.

Hiermit erklärt die MEDION AG, dass sich diese Geräte in Übereinstimmung mit den grundlegenden Anforderungen und den übrigen einschlägigen Bestimmungen der Richtlinie 1999/5/EG befinden. Vollständige Konformitätserklärungen sind erhältlich unter

www.medion.com/conformity.

# **C € 1588** ①

# **Technische Daten**

| Abmessungen                                                  | ca. 121 x 65 x 12 mm                                                               |  |  |
|--------------------------------------------------------------|------------------------------------------------------------------------------------|--|--|
| Gewicht                                                      | ca. 140 g (mit Akku)                                                               |  |  |
| Band                                                         | GSM 900/1800/1900 MHz<br>UMTS 900/2100 Mhz                                         |  |  |
| WLAN                                                         | IEEE 802.11 b/g/n (2.4 Ghz)                                                        |  |  |
| Bluetooth                                                    | V2.1+EDR                                                                           |  |  |
| Displaygröße                                                 | 10,16 cm/4" Touchscreen                                                            |  |  |
| Auflösung                                                    | 480 x 800                                                                          |  |  |
| Kamera                                                       | Sensortyp CMOS<br>Standbild Erfassungsauflösung<br>5 Millionen Pixel mit Autofokus |  |  |
| Speicherkapazität                                            | microSD Steckplatz, max. 32 GB                                                     |  |  |
| USB-Schnittstelle                                            | USB 2.0, Micro-USB                                                                 |  |  |
| Netzteil                                                     | STC-A22O501700USBA-A<br>(ZTE/RUIDE/ ZTE/DOKOCOM)                                   |  |  |
| Akku                                                         | Li-lon, 1.650 mAh<br>Li3716T42P3h565751-H (ZTE)                                    |  |  |
| Stereo-Headset:                                              | HMZ8-C4-OMTP (ZTE)                                                                 |  |  |
| KFZ-Ladeadapter:                                             | CL1414C (Supa Technology Co., Ltd.)                                                |  |  |
| Temperaturen                                                 | In Betrieb +5°C - +35°C<br>Nicht in Betrieb 0°C - +60°C                            |  |  |
| Relative Luftfeuchtigkeit (nicht kondensierend)<br>10 - 90°C |                                                                                    |  |  |

## DE

FR

# Sommaire

| Remarques concernant le présent mode d'emploi6         |
|--------------------------------------------------------|
| Symboles et avertissements utilisés dans ce mode       |
| d'emploi                                               |
| Utilisation conforme7                                  |
| Utilisation restreinte8                                |
| Téléphoner pendant la conduite                         |
| Coûts supplémentaires pour l'utilisation d'Internet et |
| de l'itinérance Internet                               |
| Consignes de sécurité12                                |
| Nettoyage et entretien15                               |
| Sauvegarde des données16                               |
| Remarques concernant l'écran16                         |
| Remarques concernant les batteries Lithium-ion17       |
| Conditions d'utilisation 20                            |
| En cas de dysfonctionnements 21                        |
| Porteurs de stimulateurs cardiaques 21                 |
| Porteurs d'appareils auditifs 21                       |
| Appels d'urgence22                                     |
| Contenu de la livraison 23                             |
| Vue d'ensemble de l'appareil                           |
| Façade24                                               |
| Vue arrière                                            |
| Préparations pour la mise en service                   |
| Carte SIM 27                                           |
| Insérer la carte SIM 28                                |
| Insérer la carte microSD 29                            |

DE

FR

| Utilisation                                             | 32       |
|---------------------------------------------------------|----------|
| Allumer le téléphone                                    | 32       |
| Commander le téléphone                                  | 32       |
| Une fois le téléphone allumé                            | 33       |
| Première mise en service                                | 33       |
| Éteindre le téléphone                                   | 34       |
| Passer en mode Veille                                   | 34       |
| Rallumer l'appareil depuis le mode Veille               | 35       |
| Mi-EasyAccess                                           | 36       |
| Écran principal                                         | 37       |
| Icônes d'état et d'information                          | 38       |
| Utilisation du champ d'information                      | 40       |
| Vérifier/effectuer les réglages                         | 41       |
| Liste de favoris                                        | 14       |
| Téléphoner4                                             | 45       |
| Prendre un appel <sup>2</sup>                           | 45       |
| Rejeter un appel                                        | 45       |
| Rejeter un appel avec un SMS                            | 45       |
| Contacts                                                | 46       |
| SMS/MMS                                                 | 16       |
| Rédiger un nouveau message                              | 16       |
| Google Mail <sup>™</sup> 4                              | 18       |
| Établir une connexion Internet                          | 19       |
| Ajouter une nouvelle connexion au réseau de don-        |          |
| nées                                                    | 19       |
| Couts supplementaires pour l'utilisation de l'itinérand | се<br>51 |
| Limitation du transfert de données                      | 52       |

| Modifier le volume de données54 | DE |
|---------------------------------|----|
| Activer WiFi 56                 | DE |
| Recyclage                       | ER |
| Appareil57                      |    |
| Batteries                       | NL |
| Emballage57                     |    |

Copyright © 2012

Tous droits réservés. Le présent mode d'emploi est protégé par le copyright.

Le copyright est la propriété de la société MEDION<sup>©</sup>.

Google, Android et les autres marques Google sont des marques déposées de la société Google Inc.

#### Sous réserve de modifications techniques et visuelles ainsi que d'erreurs d'impression.

# Remarques concernant le présent mode d'emploi

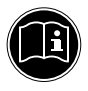

Veuillez lire le présent mode d'emploi dans son intégralité et respecter toutes les consignes et remarques indiquées. Vous garantirez ainsi un fonctionnement fiable et une longue durée de vie de votre appareil. Gardez toujours le présent mode d'emploi à portée de main à proximité de l'appareil.

Conservez bien le mode d'emploi afin de pouvoir le remettre au nouveau propriétaire si vous donnez ou vendez l'appareil.

# Symboles et avertissements utilisés dans ce mode d'emploi

|  | DANGER !<br>Avertissement d'un risque vital immédiat !<br>AVERTISSEMENT !<br>Avertissement d'un risque vital possible<br>et/ou de blessures graves irréversibles ! |
|--|----------------------------------------------------------------------------------------------------|
|  | PRUDENCE !                                                                                                    |
|  | Respecter les consignes pour éviter toute bles-<br>sure et tout dommage matériel !                                                                                 |
|  | ATTENTION !                                                                                                    |
|  | Respecter les consignes pour éviter tout dom-<br>mage matériel !                                                                                                   |

|   | AVERTISSEMENT !<br>Avertissement d'un risque d'électrocution<br>!                         | D  |
|---|-------------------------------------------------------------------------------------------|----|
| f | <b>REMARQUE !</b><br>Informations supplémentaires pour l'utilisa-<br>tion de l'appareil ! | NI |
| • | Énumération / information sur des événe-<br>ments se produisant en cours d'utilisation    |    |
| • | Action à exécuter                                                                         |    |

# Utilisation conforme

Cet appareil est conçu pour un usage privé et n'est pas destiné à une utilisation industrielle ou commerciale. L'utilisation dans des conditions ambiantes extrêmes peut entraîner des dommages de votre appareil.

# **Utilisation restreinte**

Vous devez absolument éteindre le téléphone dans les situations suivantes :

- Avant de monter à bord d'un avion ou avant de mettre votre téléphone dans vos bagages.
   L'utilisation d'appareils radio dans des avions peut avoir des effets dangereux sur les commandes de l'avion en interrompant la connexion radio et est interdite.
- Dans les hôpitaux, cliniques et autres centres médicaux ainsi que dans tous les lieux à proximité immédiate d'appareils médicaux.
- Dans les lieux où il existe un danger d'explosion (p. ex. stations-service ; dans les environnements poussiéreux, p. ex. avec poussière métallique).
- Dans les lieux où il est prescrit d'éteindre les appareils à ondes radio, p. ex. sur les grands chantiers ou dans des lieux où des travaux avec explosifs sont en cours.
- Si vous conduisez un véhicule non équipé d'un dispositif mains-libres.

# Téléphoner pendant la conduite

Un manque de concentration peut entraîner des accidents (en voiture, mais aussi à vélo). Les instructions suivantes doivent être strictement respectées.

Tenir un téléphone en main pendant la conduite ou le coincer entre l'épaule et la tête pour téléphoner, envoyer des SMS, e-mails et utiliser d'autres programmes pendant la conduite constitue un délit. Les infractions sont passibles d'amendes et de retraits de points au permis.

L'utilisation de dispositifs mains-libres est autorisée.

| L'écoute prolongée d'un appareil audio<br>avec un casque à un volume élevé peut<br>endommager l'orgille de l'utilisateur   |
|----------------------------------------------------------------------------------------------------|
| Un casque micro filaire n'est pas un dispositif<br>mains-libres et il est interdit de l'utiliser pen-<br>dant la conduite. |
| PRUDENCE !                                                                                                    |

Faites installer les dispositifs mains-libres uniquement par un personnel qualifié. Un montage ou un entretien incorrect peut avoir des conséquences graves et entraîner l'annulation de la garantie, y compris du véhicule. Les interférences dans l'électronique de bord du véhicule peuvent entraîner des dysfonctionnements graves et mettre en danger votre vie et celle des autres.

N'utilisez pas la boîte de réception pendant que vous conduisez. N'écoutez vos messages que lorsque votre véhicule est à l'arrêt. Si vous prenez un appel par le dispositif mains-libres pendant la conduite, abrégez le plus possible la conversation. Concentrez-vous sur la

# DE

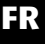

conduite. Cherchez un endroit où stationner avant d'utiliser votre téléphone.

Veuillez respecter les dispositions nationales en vigueur lorsque vous utilisez votre téléphone portable au volant à l'étranger.

Si vous devez téléphoner fréquemment pendant la conduite, faites installer un dispositif mains-libres dans votre véhicule. Cet équipement a été spécialement conçu à cet effet.

Assurez-vous que votre téléphone portable et le dispositif mains-libres n'entravent pas la fonctionnalité des équipements de sécurité se trouvant à bord de votre véhicule.

Dans les véhicules équipés d'airbags : songez que le déclenchement de l'airbag libère une force importante. Ne placez donc pas le dispositif, fixe ou mobile, du téléphone au-dessus de l'airbag ni dans l'espace nécessaire à l'airbag gonflé.

Si le téléphone ou les accessoires sont mal fixés et que l'airbag s'ouvre, cela peut entraîner des blessures graves.

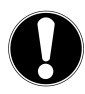

#### **PRUDENCE** !

Le non-respect de ces consignes peut entraîner des blessures corporelles et dommages matériels graves. Les infractions sont sévèrement sanctionnées !

# Coûts supplémentaires pour l'utilisation d'Internet et de l'itinérance Internet

L'activation d'Internet via le réseau de téléphonie mobile peut engendrer des coûts considérables pour le volume de données utilisé. Pour limiter ces coûts, il est conseillé de s'abonner à un accès Internet illimité.

#### **REMARQUE** !

Lors de la première mise en service, l'utilisation de l'itinérance Internet est désactivée !

Suivez les étapes décrites à la section « Coûts supplémentaires pour l'utilisation de l'itinérance Internet » à la page 49 pour activer la fonction d'itinérance.

Vérifiez votre tarif de téléphonie mobile avant d'utiliser l'appareil et désactivez éventuellement l'utilisation de données via le réseau de téléphonie mobile jusqu'à l'activation d'un accès Internet illimité.

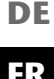

# Consignes de sécurité

- Ne laissez pas des enfants jouer sans surveillance avec des appareils électriques. Les enfants ne sont pas toujours capables de reconnaître un danger éventuel.
- Conservez les emballages tels que les plastiques hors de la portée des enfants : ils pourraient s'étouffer !

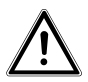

#### DANGER !

#### N'ouvrez jamais le boîtier de l'appareil ou de l'adaptateur secteur ! Il y a danger de mort par électrocution lorsque le boîtier est ouvert.

- N'introduisez aucun objet à l'intérieur de l'appareil à travers les fentes et ouvertures. Cela pourrait provoquer un court-circuit électrique, une décharge électrique ou même un feu, ce qui endommagerait votre appareil.
- N'exposez pas l'appareil à des gouttes d'eau ou éclaboussures et ne posez sur l'appareil aucun récipient rempli de liquide tel qu'un vase. Du liquide pénétrant à l'intérieur de l'appareil peut porter atteinte à la sécurité électrique.
- Ne branchez l'adaptateur secteur que sur des prises mises à la terre de 100-240 VAC~, 50/60 Hz. Si vous n'êtes pas sûr du voltage de votre installation dans cette pièce, renseignez-vous auprès de votre centre EDF.
- La prise de courant doit se trouver à proximité de l'appareil et être facile d'accès.

- Utilisez uniquement l'adaptateur secteur fourni avec le câble USB fourni.
- Pour plus de sécurité, nous recommandons d'utiliser une protection contre les surtensions afin de protéger votre appareil contre les dommages causés par les pics de tension ou la foudre qui peuvent toucher le réseau électrique.
- Si vous voulez couper l'appareil du réseau électrique, débranchez tout d'abord l'adaptateur secteur de la prise de courant puis la fiche de l'appareil. L'ordre inverse risque d'endommager l'adaptateur secteur ou l'appareil. Tenez toujours fermement la fiche lors du débranchement. Ne tirez jamais sur le cordon.
- Disposez les câbles de manière à ce que personne ne puisse marcher ou trébucher dessus.
- Ne posez aucun objet sur les câbles, ils pourraient être endommagés.
- Veillez à ce qu'aucune force importante, p. ex. latérale, ne soit exercée sur les connecteurs. Cela pourrait causer des dommages sur et à l'intérieur de votre appareil.
- N'employez pas la force pour raccorder câbles et connecteurs et faites attention à l'orientation correcte des connecteurs.
- Ne tordez ni ne pliez fortement les câbles pour éviter tout risque de court-circuit ou de rupture de câble.
- Prévoyez au moins un mètre de distance par rapport aux sources de brouillage haute fréquence et magnétiques éventuelles (téléviseur, haut-parleurs,

DE

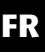

téléphone portable, téléphones DECT, etc.) afin d'éviter tout dysfonctionnement et toute perte de données.

Seuls des appareils respectant la norme EN60950

 Sécurité des équipements de traitement de l'information » ou la norme EN60065 « Exigences de sécurité pour les appareils audio et vidéo et appareils électroniques analogues » peuvent être raccordés à cet appareil.

## Nettoyage et entretien

Vous pouvez prolonger la durée de vie de l'appareil en respectant les consignes suivantes :

- Avant de nettoyer l'appareil, débranchez toujours la fiche secteur et tous les câbles de raccordement.
- N'utilisez ni solvants ni détergents corrosifs ou gazeux.
- Pour nettoyer l'écran, utilisez uniquement des produits de nettoyage appropriés tels que nettoyants vitres ou nettoyants pour moniteurs (disponibles dans le commerce spécialisé).
- Nettoyez l'écran à l'aide d'un chiffon doux non pelucheux.
- N'exposez pas l'écran à la lumière vive du soleil ni aux rayons ultraviolets.
- Veillez à ne pas laisser de gouttes d'eau sur l'appareil : l'eau peut provoquer des décolorations durables.

Veuillez conserver soigneusement les emballages et utiliser uniquement ceux-ci pour transporter l'appareil.

#### **ATTENTION !** L'intérieur de l'appareil ne comporte aucune pièce nécessitant un entretien ou un nettoyage.

## Sauvegarde des données

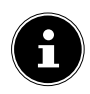

#### **REMARQUE** !

Après chaque mise à jour de vos données, effectuez des copies de sauvegarde sur des supports de stockage externes. Toute demande de dommages et intérêts en cas de perte de données et de dommages consécutifs en résultant est exclue.

## Remarques concernant l'écran

- Ne posez aucun objet sur l'appareil et n'exercez aucune pression sur l'écran : cela pourrait le briser.
- Pour éviter tout dommage, ne touchez pas l'écran avec des objets contondants.
- Attention : risque de blessure si l'écran est brisé
   ! Si cela devait se produire, portez des gants de
   protection pour ramasser les débris de verre et en voyez-les à votre centre de service afin qu'ils soient
   recyclés de manière appropriée. Lavez-vous ensuite
   les mains au savon car il se peut que des produits
   chimiques se soient échappés.
- Une exposition prolongée à un fort rayonnement solaire peut entraîner des erreurs de représentation si l'affichage n'est pas actualisé. Si vous changez d'affichage, ces erreurs disparaissent.

DE FR
### Remarques concernant les batteries Lithium-ion

L'appareil comporte une batterie Lithium-ion. Pour une manipulation sûre des batteries Lithium-ion, respectez les consignes suivantes :

- Chargez régulièrement et si possible toujours complètement la batterie. Ne laissez pas la batterie déchargée pendant une période prolongée.
- N'exposez pas la batterie à des sources de chaleur telles que des radiateurs ni à des sources de feu nu (p. ex. des bougies). Elle pourrait exploser !
- Si l'appareil ne s'allume plus que lorsqu'il est alimenté en courant, adressez-vous au service aprèsvente.
- N'utilisez pas de chargeurs ou de batteries présentant un quelconque dommage.
- Utilisez la batterie uniquement dans ce téléphone et dans le but prévu.
- Ne démontez pas les batteries et n'essayez pas de les déformer. Vous risqueriez de vous blesser aux mains/doigts ou le liquide qui se trouve à l'intérieur des batteries pourrait entrer en contact avec vos yeux ou votre peau. Si cela devait se produire, rincez les parties affectées abondamment à l'eau claire et consultez immédiatement votre médecin.
- Conservez les batteries hors de la portée des enfants. En cas d'ingestion accidentelle d'une batterie, contactez immédiatement votre médecin.
- Avant d'insérer la batterie, vérifiez que les contacts de l'appareil et de la batterie sont bien propres ;

nettoyez-les si nécessaire.

 N'inversez jamais la polarité. Veillez à respecter le pôle plus (+) et le pôle moins (-) afin d'éviter tout court-circuit.

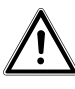

#### DANGER !

#### Risque d'explosion en cas de remplacement incorrect de la batterie.

- Ne laissez pas la batterie dans des endroits chauds ou froids, p. ex. dans une voiture en été ou en hiver. Les températures extrêmes nuisent à la capacité de charge de la batterie.
- Ne court-circuitez pas la batterie. Un court-circuit entre les contacts peut endommager la batterie ou l'objet qui y est raccordé.
- Si vous n'utilisez pas l'appareil pendant une période prolongée, retirez la batterie.

## **Conditions d'utilisation**

- Conservez votre téléphone au sec.
- Ne l'exposez pas à des températures extrêmement élevées ou basses.
- Ne le posez pas à proximité de cigarettes allumées, d'un feu nu ou de toute autre source de chaleur.
- Ne faites pas tomber le téléphone et protégez-le des chocs et secousses. Une manipulation avec des gestes brusques peut casser les conducteurs internes.
- Ne peignez pas votre téléphone : la peinture pourrait boucher l'écouteur, le microphone ou des pièces mobiles et empêcher une utilisation normale du téléphone.
- Manipulez votre téléphone avec précaution et conservez-le dans des lieux propres et à l'abri de la poussière.
- N'ouvrir en aucun cas le téléphone et la batterie. Toute transformation de l'appareil est interdite et entraîne l'annulation de la garantie.
- La sonnerie est diffusée à travers l'écouteur. Afin d'éviter toute lésion auditive, prenez tout d'abord l'appel puis portez le téléphone à votre oreille.
- Utilisez le casque micro stéréo joint uniquement avec ce téléphone pour éviter tout danger.

## En cas de dysfonctionnements

- Si l'adaptateur secteur, le cordon d'alimentation ou l'appareil est endommagé, débranchez immédiatement l'adaptateur secteur de la prise de courant.
- N'essayez en aucun cas d'ouvrir et/ou de réparer vous-même l'appareil ou l'adaptateur secteur. En cas de problème, adressez-vous à notre centre de service après-vente ou à un autre atelier spécialisé.

## Porteurs de stimulateurs cardiaques

Lorsque vous utilisez votre téléphone, maintenez une distance de sécurité d'au moins 15 cm avec le stimulateur cardiaque implanté afin d'éviter toute interférence.

Ne portez pas votre téléphone allumé dans votre poche de poitrine. Portez le téléphone à l'oreille du côté opposé au stimulateur cardiaque pour éviter toute interférence.

Éteignez immédiatement votre téléphone si vous ressentez la moindre gêne.

## Porteurs d'appareils auditifs

Si vous utilisez un appareil auditif, renseignez-vous auprès de votre médecin ou du fabricant de l'appareil auditif au sujet d'éventuelles interférences dues aux ondes radio. DE

FR

NL

## Appels d'urgence

Ce téléphone utilise des signaux radio, des réseaux sans fil et terrestres ainsi que des fonctions programmées par l'utilisateur. De ce fait, une connexion ne peut être garantie dans toutes les circonstances. Vous ne devriez donc pas vous en remettre exclusivement à ce téléphone pour les communications essentielles (comme les appels d'urgence médicale).

Les appels d'urgence peuvent ne pas être possibles sur certains réseaux mobiles ou lorsque certains services réseaux et/ou certaines fonctions du téléphone sont utilisés. Veuillez prendre contact avec votre opérateur de réseau local.

Enregistrement d'un numéro d'appel pour les situations d'urgence

Si vous êtes blessé dans un accident et que vous avez votre téléphone portable sur vous, il est important pour les secouristes de pouvoir prévenir une personne de confiance. Mais les secouristes ne peuvent généralement pas voir quelles personnes mémorisées sur votre téléphone ils doivent appeler en premier.

Un sigle international a donc été adopté afin de permettre rapidement aux services de secours de prévenir une ou plusieurs personnes.

Enregistrez pour cela dans votre répertoire un contact sous le nom « ICE » ou « ECU » (= « In Case of Emergency » ou « En Cas d'Urgence »). Si plusieurs personnes doivent être informées, vous pouvez utiliser ICE1, ICE2 ou IN1, IN2, etc.

21

# Contenu de la livraison

Veuillez vérifier si la livraison est complète et nous informer dans un délai de deux semaines à compter de la date d'achat si ce n'est pas le cas.

Avec le produit que vous venez d'acheter, vous recevez :

- Smartphone P4012 MEDION<sup>®</sup> LIFE<sup>®</sup>
- Batterie
- Chargeur secteur
- Câble USB (pour transfert de données et rechargement)
- Mode d'emploi et documents de garantie
- Casque micro stéréo
- Adaptateur voiture

NL

# Vue d'ensemble de l'appareil Façade

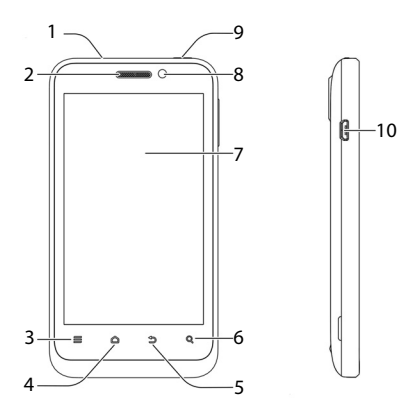

| Réf. | Désignation                                                         |
|------|---------------------------------------------------------------------|
| 1    | Prise jack 3,5 mm pour casque                                       |
| 2    | Écouteur                                                            |
| 3    | Touche Menu                                                         |
|      | Appuyer sur la touche : montre les options de<br>l'affichage actuel |

| Réf. | Désignation                                                                                      | DE |
|------|--------------------------------------------------------------------------------------------------|----|
| 4    | Touche de démarrage                                                                              |    |
|      | Maintenir enfoncée : liste des applications<br>utilisées en dernier                              | FR |
|      | Appuyer sur la touche : retour à la page d'ac-<br>cueil                                          | NL |
| 5    | Touche Retour                                                                                    | ]  |
|      | Appuyer sur la touche : revenir au dernier<br>affichage                                          |    |
| 6    | Touche de recherche<br>Saisissez le nom de l'application ou du fichier<br>recherché(e)           |    |
| 7    | Ecran tactile                                                                                    | ]  |
| 8    | Caméra frontale                                                                                  | 1  |
| 9    | Bouton Marche/Arrêt                                                                              |    |
|      | Maintenir enfoncé : sélectionner le mode<br>( <b>Silencieux, Vibreur, Mode Avion, Éteindre</b> ) |    |
|      | Appuyer sur la touche : activer/désactiver le mode Veille                                        |    |
| 10   | Port micro USB                                                                                   | ]  |

#### Vue arrière

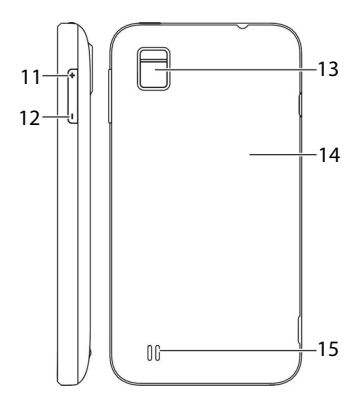

| Réf. | Désignation                                |
|------|--------------------------------------------|
| 11   | Touche de réglage du volume + (plus fort)  |
| 12   | Touche de réglage du volume - (moins fort) |
| 13   | Appareil photo avec flash LED              |
| 14   | Couvercle du compartiment à batterie       |
| 15   | Haut-parleur                               |

# Préparations pour la mise en service

Avant de pouvoir utiliser le téléphone, vous devez insérer une carte SIM et charger la batterie.

## Carte SIM

Avec la carte SIM, vous optez pour un opérateur de réseau et son réseau téléphonique ainsi que pour un tarif. Informez-vous donc avant l'achat de la carte SIM sur le tarif et l'opérateur de réseau qui correspondent le mieux à votre usage du téléphone.

Avec la carte SIM, vous recevez également votre numéro de téléphone. Les cartes SIM peuvent en outre comporter des fonctions d'enregistrement supplémentaires (p. ex. pour le répertoire ou les SMS).

- Conservez toutes les cartes SIM hors de la portée des petits enfants.
- Manipulez la carte SIM avec précaution car la carte et ses contacts peuvent être facilement endommagés par griffure ou torsion.

DE FR

NI

#### Insérer la carte SIM

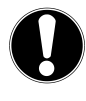

#### **ATTENTION !**

Insérez toujours la carte SIM lorsque le téléphone est éteint afin d'éviter tout dommage de l'appareil ou de la carte.

• Retirez le couvercle du compartiment à batterie.

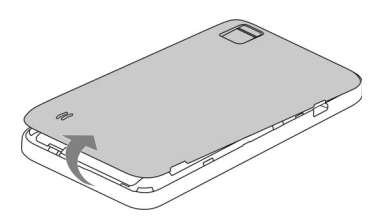

 Insérez la carte SIM dans le logement prévu. Les contacts doivent être dirigés vers le bas et le coin biseauté se trouver en haut à gauche (en direction de l'appareil photo).

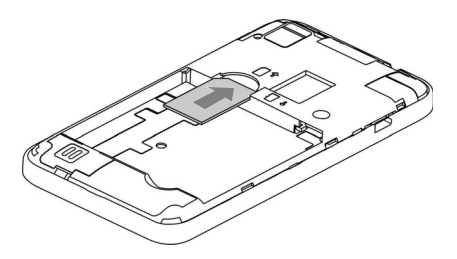

#### Insérer la carte microSD

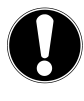

#### **ATTENTION !**

Insérez toujours la carte microSD lorsque le téléphone est éteint afin d'éviter tout dommage de l'appareil ou de la carte.

 Retirez le couvercle du compartiment à batterie si vous ne l'avez pas encore fait.

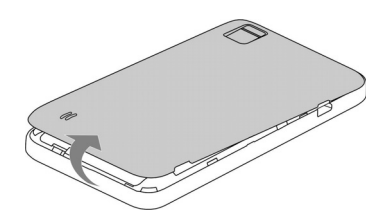

 Insérez la carte microSD dans le logement prévu. Les contacts doivent être dirigés vers l'avant et en bas.

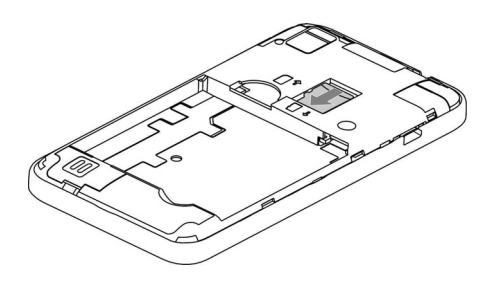

#### Insérer la batterie

• Retirez le couvercle du compartiment à batterie si vous ne l'avez pas encore fait.

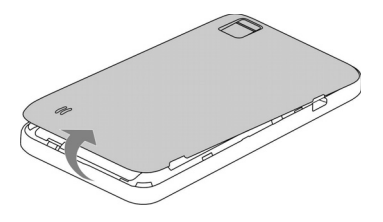

- Avant d'insérer la batterie, mettez tout d'abord la carte SIM en place et, si souhaité, la carte microSD comme décrit aux sections précédentes.
- Insérez la batterie dans le compartiment à batterie. Les contacts de la batterie doivent toucher les contacts correspondants du téléphone.

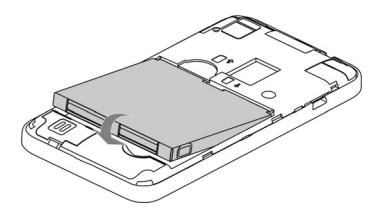

#### Charger la batterie

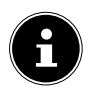

#### **REMARQUE** !

Pour charger la batterie, que la carte SIM soit insérée ou non n'a aucune importance.

- Avant de charger la batterie, vérifiez si le couvercle du compartiment à batterie est bien refermé.
- Branchez le connecteur micro USB dans la prise correspondante du téléphone. Vérifiez si le connecteur est bien orienté dans la prise. N'employez pas la force !

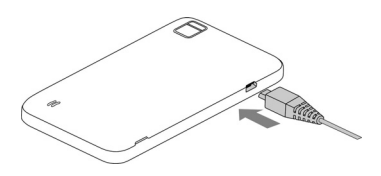

- Branchez l'autre extrémité du câble dans le port USB de votre ordinateur ou utilisez l'adaptateur secteur fourni.
- Branchez la fiche de l'adaptateur secteur dans une prise de courant facilement accessible se trouvant à proximité de l'appareil.

#### DE

FR

# Utilisation

## Allumer le téléphone

- Maintenez le bouton Marche/Arrêt enfoncé jusqu'à ce que la petite mascotte Android<sup>™</sup> apparaisse sur l'écran. Le téléphone s'allume et l'écran vous demande de saisir le code PIN.
- ➤ Saisissez le code PIN de quatre à huit caractères et confirmez-le avec OK. Si vous avez saisi un caractère incorrect, tapotez sur Annuler.

## Commander le téléphone

Vous commandez le téléphone avec le bout de vos doigts. N'utilisez pas d'objets pointus ou à arêtes coupantes.

- Tapotez sur l'écran pour sélectionner ou ouvrir des applications.
- Si vous laissez votre doigt sur un champ de saisie, les options respectivement disponibles s'affichent.
- Faites glisser votre doigt sur l'écran pour le faire défiler vers le haut et le bas, à droite ou à gauche.
- Si vous appuyez plus longtemps sur une application, vous pouvez la tirer sur l'écran et la placer à un autre endroit ou l'effacer.
- Écartez deux doigts simultanément sur l'écran ou appuyez deux fois sur l'écran pour agrandir/ réduire la taille d'une page Web.

#### Une fois le téléphone allumé

Votre téléphone vous permet d'utiliser de multiples applications du portfolio Google<sup>™</sup>. Vous avez pour cela dans de nombreux cas besoin d'un compte Google<sup>™</sup>. Ce compte vous permet de profiter d'un encore plus grand nombre de services tels que Google Mail<sup>™</sup>.

# Première mise en service

Lorsque vous allumez votre téléphone pour la première fois, procédez aux réglages suivants :

- Modifiez la langue si nécessaire en tapotant sur la sélection de la langue.
- Tapotez sur Démarrer sur l'écran d'accueil et suivez les instructions à l'écran. Vous pouvez maintenant créer un compte Google™ (tapotez sur Créer un compte). Si vous possédez déjà un compte Google™, il vous suffit de vous connecter (tapotez sur Connexion). Si vous ne voulez créer un compte Google™ ou vous connecter que plus tard, tapotez sur Pas maintenant.

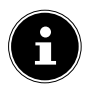

#### **REMARQUE** !

Vous pouvez afficher le contenu de l'écran à l'horizontale ou à la verticale. Il vous suffit pour cela de tenir le téléphone droit ou sur le côté.

Pour pouvoir créer un compte Google<sup>TM</sup> ou vous connecter, une connexion Internet est nécessaire. Celle-ci peut se faire soit via votre carte SIM soit via WiFi. Attention : si vous ne possédez pas d'accès Internet illimité, une connexion Internet

DE

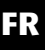

par le biais de votre opérateur de téléphonie mobile peut engendrer des coûts.

- Réglez l'heure et la date et tapotez sur Suivant.
- Réglez les options de site géographique de Google™ et tapotez sur Suivant.

## Éteindre le téléphone

 Maintenez le bouton Marche/Arrêt enfoncé jusqu'à ce que le menu de sélection avec les options suivantes s'affiche :

| ኦ            | <b>Mode Avion</b><br>(met le téléphone en mode Avion)         |
|--------------|---------------------------------------------------------------|
| G            | Éteindre<br>(éteint complètement le téléphone)                |
| $\mathbf{i}$ | Silencieux<br>(met le téléphone en mode Sourdine)             |
|              | <b>Vibreur</b><br>(met le téléphone en mode Vibreur)          |
| <b>4</b> 9)  | Activer<br>(active tous les signaux acoustiques du téléphone) |

#### Passer en mode Veille

En mode Veille, l'écran étant éteint, votre appareil consomme moins de courant et la batterie se décharge moins vite. Votre appareil passe en outre automatiquement en mode Veille si l'écran s'éteint au bout d'une durée définie.

Vous pouvez régler cette durée sous **Paramètres** ⇒ Affichage ⇒Veille.

 Appuyez sur le bouton Marche/Arrêt pour passer en mode Veille.

#### Rallumer l'appareil depuis le mode Veille

Il s'agit là du réglage standard, qui peut être modifié dans le menu.

- Appuyez sur le bouton Marche/Arrêt pour réactiver l'écran.
- Tirez l'icône adans un sens jusqu'à ce que l'accès rapide (« Mi-EasyAccess ») s'affiche.
- Appuyez pendant 1 seconde sur l'icône <sup>(f)</sup> pour poursuivre directement avec le dernier affichage.

FR NI

#### **Mi-EasyAccess**

L'écran étant activé, si vous tirez l'icône dans un sens en mode Veille, vous activez le **Mi-EasyAccess** du téléphone. La « roue » Mi-Easy Access apparaît. Six applications y sont déposées pour vous permettre d'y accéder plus rapidement.

• Tapotez sur l'application de votre choix pour démarrer la fonction.

Procédez comme suit pour modifier les applications :

 Tapotez sur Mi-EasyAccess dans le menu principal. Les applications modifiables sont alors affichées

avec un petit X. 🥸

- Tapotez sur l'icône d'une application pour la supprimer du Mi-EasyAccess.
- Puis tapotez sur l'emplacement libre t sélectionnez la nouvelle application souhaitée.
- Appuyez sur la touche Retour pour enregistrer vos modifications et quitter le menu.

# Écran principal

Vous pouvez choisir ce qui doit apparaître sur votre page d'accueil. Définissez votre propre arrière-plan, ajoutez des raccourcis clavier pour Widgets ou des applications dont vous avez besoin ou supprimez-les selon vos préférences.

#### (Illustration non contractuelle)

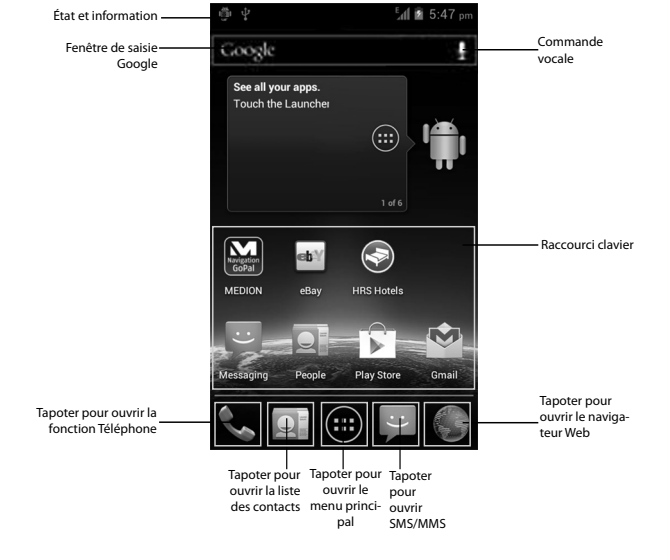

#### DE

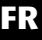

NL

#### Icônes d'état et d'information

Vous êtes tenu au courant de l'état du téléphone avec des icônes simples. Ces icônes ont la signification suivante :

| G      | GPRS en cours d'uti-<br>lisation   | 1    | Pas de signal                                |
|--------|------------------------------------|------|----------------------------------------------|
| E      | EDGE en cours d'uti-<br>lisation   |      | Intensité du signal                          |
| 3G     | 3G en cours d'utili-<br>sation     |      | Connexion de don-<br>nées activée            |
| Ŷ      | Connexion USB                      | ¢    | GPS activé                                   |
|        | Batterie très faible               | 9    | Appel est enregistré                         |
| !      | Batterie presque<br>vide           | ()   | Alarme réglée                                |
|        | Batterie faible                    | (t-  | Connexion avec<br>réseau WiFi                |
|        | Batterie pleine                    | ∻    | Bluetooth activé                             |
| 7<br>7 | Batterie en cours de<br>chargement | I    | Haut-parleur allumé                          |
| Ð      | Synchronisation                    |      | Problème lors de<br>l'envoi d'un SMS/<br>MMS |
| Ĭ),    | Mode Vibreur                       | talk | Nouveau Instant<br>Message                   |

|              |                                   |          |                                                      | -        |
|--------------|-----------------------------------|----------|------------------------------------------------------|----------|
| Х            | Mode Avion                        | 1        | Événement immi-<br>nent                              | DE       |
| $\mathbf{x}$ | Sourdine                          | •)       | Tous les signaux<br>acoustiques sont<br>activés      | FR<br>NL |
| J,           | Nouveau SMS/<br>MMS/message vocal | 0 (\$    | Écoute de chanson/<br>lecture via casque<br>raccordé |          |
| $\sum$       | Nouveau message<br>Google Mail    | <u>↓</u> | Des données sont<br>téléchargées                     |          |
| 2¢           | Appel manqué                      | (fit-    | Nouveau réseau<br>WiFi reconnu                       |          |
| C            | Établissement de<br>connexion     | ÷        | USB-Tethering est<br>activé                          |          |
| G            | Appel en attente                  | (t:      | Hotspot WiFi mobile<br>est activé                    |          |

#### Utilisation du champ d'information

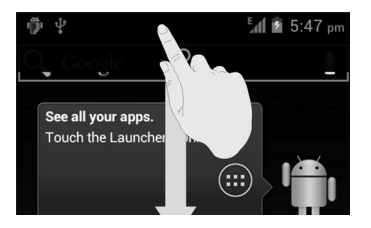

Faites glisser votre doigt de haut en bas sur la barre d'état pour ouvrir le champ d'information dans lequel les événements de votre calendrier, nouveaux messages et réglages actuels tels que déviation d'appels ou état des appels sont affichés. Vous pouvez par ailleurs ouvrir d'ici messages, rappels, etc.

## Vérifier/effectuer les réglages

 Pour modifier ou afficher les réglages de votre téléphone, appuyez sur la touche Menu puis sur Paramètres. DE

FR

|                        | Menu                             | Description                                                                                                    | ] [ |
|------------------------|----------------------------------|----------------------------------------------------------------------------------------------------|-----|
| Sans fil et<br>Réseaux | WI-FI                            | Configuration et gestion de votre connexion WiFi.                                                                                                    |     |
|                        | Bluetooth                        | Configuration et gestion de<br>vos connexions Bluetooth <sup>®</sup> .<br>Activation de connexions<br>Internet mobiles et réseaux<br>privés virtuels. |     |
|                        | Consom-<br>mation des<br>données | Configuration des paramètres<br>du volume de données utilisé<br>tels que limite pour données<br>mobiles et cycle de volume de<br>données utilisé.     |     |

|          | Menu              | Description                                                                                                    |
|----------|-------------------|----------------------------------------------------------------------------------------------------|
|          | Appel             | Définir numéros de téléphone<br>fixes, boîte vocale, numérota-<br>tion rapide, blocage d'appel,<br>transfert d'appels, appel en at-<br>tente, ID d'appelant et réglages<br>pour appels Internet. |
|          | Plus              | Paramètres du mode Avion,<br>VPN, Tehtering & hotspot mo-<br>bile, Wi-Fi Direct et réseau de<br>téléphonie mobile.                                                                               |
| Appareil |                   |                                                                                                    |
|          | Son               | Réglage des paramètres sonores tels que sonneries et messages.                                                                                                    |
|          | Affichage         | Réglage des paramètres d'écran,<br>p. ex. luminosité.                                                                                                    |
|          | Stockage          | Vérification de la mémoire dis-<br>ponible sur la carte mémoire<br>et dans la mémoire interne du<br>téléphone.                                                                                   |
|          | Batterie          | Informations sur consommation<br>et état de charge de la batterie.                                                                                                    |
|          | Applica-<br>tions | Gestion de vos applications<br>(Apps) et installation de nou-<br>velles applications.                                                                                                    |

|           | Menu                                      | Description                                                                                                    | DE        |
|-----------|-------------------------------------------|----------------------------------------------------------------------------------------------------|-----------|
| Personnel |                                           |                                                                                                    |           |
|           | Comptes et<br>synchro                     | Gestion de vos comptes et<br>configuration des paramètres de<br>synchronisation.                                                                                                    | IFR<br>NL |
|           | Services de<br>localisation               | Sélectionnez les sources qui<br>doivent être utilisées lors de la<br>localisation.                                                                                                    |           |
|           | Sécurité                                  | Création de votre modèle de<br>déblocage, fixation du blocage<br>SIM ou gestion des informations<br>de login pour votre portable.                                                         |           |
|           | Langue et<br>saisie                       | Réglage de la langue du sys-<br>tème d'exploitation, de la<br>région et des options de saisie<br>de texte.<br>Configuration de la reconnais-<br>sance vocale et options texte-<br>parole. |           |
|           | Sauveger-<br>der et<br>réinitial-<br>iser | Configuration des réglages de<br>protection des données tels<br>que sauvegarde, restauration et<br>données personnelles.                                                                  |           |

|         | Menu                                | Description                                                                                                    |
|---------|-------------------------------------|----------------------------------------------------------------------------------------------------|
| Système |                                     |                                                                                                    |
|         | Date et<br>heure                    | Réglage de date, heure, fu-<br>seau horaire, format de date et<br>d'heure.                                                         |
|         | Accessib-<br>ilité                  | Sélection des options d'aide à<br>l'utilisation.                                                                                   |
|         | Options<br>pour les<br>dévellopeurs | Sélection des options pour les<br>développeurs telles que p. ex.<br>USB-Debugging.                                                 |
|         | À propos<br>du<br>téléphone         | Affiche les détails relatifs au<br>téléphone tels qu'état du télé-<br>phone, informations juridiques<br>et mise à jour du système. |

## Liste de favoris

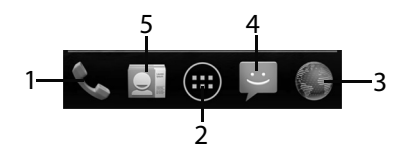

| 1 | Effectuer un appel                                       |
|---|----------------------------------------------------------|
| 2 | Ouvrir le menu                                           |
| 3 | Ouvrir le navigateur Web                                 |
| 4 | Messages SMS/MMS                                         |
| 5 | Contacts<br>Accès à tous les contacts sur votre portable |

# Téléphoner

 Tapotez sur l'icône de téléphone sur l'écran d'accueil.

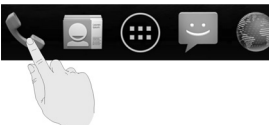

- Saisissez un numéro de téléphone.
- Tapotez sur Spour composer ce numéro.

Vous avez aussi la possibilité de passer un appel à partir de la liste des contacts, de la liste des appels ou d'un SMS.

#### Prendre un appel

 Tirez l'icône d'écouteur vers la droite sur l'icône d'écouteur verte.

#### Rejeter un appel

 Tirez l'icône d'écouteur vers la gauche sur l'icône d'écouteur rouge.

#### Rejeter un appel avec un SMS

 Tirez l'icône d'écouteur vers le haut sur l'icône de SMS/MMS. DE FR

## Contacts

Vous pouvez enregistrer des contacts dans la mémoire interne du téléphone ou sur votre carte SIM. La mémoire interne vous permet d'enregistrer plus d'informations sur un contact que la carte SIM. Par exemple adresses, photos, surnoms, sites Web et bien plus encore.

Affichez vos contacts en tapotant sur
Contacts).

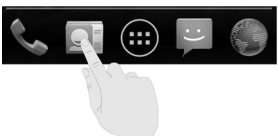

L'écran des contacts contient les onglets suivants : **Contact, Favoris** et **Groupe**.

## SMS/MMS

Sous **SMS/MMS**, vous avez accès à vos messages courts (SMS) ou multimédia (MMS).

Vous pouvez recevoir et envoyer des messages SMS ou MMS.

Lorsque vous recevez un nouveau message, vous pouvez l'ouvrir avec le champ d'information ou l'écran des messages. Tapotez simplement sur le nouveau message pour le lire.

#### Rédiger un nouveau message

Tapotez sur (SMS/MMS).

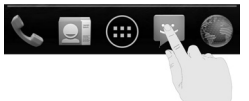

- Tapotez sur l'icône pour un Nouveau message **F**. Saisissez le numéro ou le nom du destinataire. Pendant la saisie, les contacts concordants sont affichés. Tapotez sur un contact proposé pour l'ajouter comme destinataire.
- Tapotez sur Saisissez votre message et saisissez le message.
- Tapotez sur Envoi en cours pour envoyer votre message.
- Si vous souhaitez ajouter une pièce jointe à un message de texte, tapotez sur le trombone et sélectionnez la pièce jointe. Le SMS est alors automatiquement converti en MMS.

DE

## Google Mail™

Google Mail<sup>™</sup> est un service d'e-mail basé sur le Web qui est configuré lorsque vous vous connectez sur votre compte Google<sup>™</sup>. Selon vos réglages de synchronisation, Google Mail<sup>™</sup> peut être synchronisé automatiquement sur votre téléphone avec votre compte Google Mail<sup>™</sup> sur Internet.

- ▶ Tapotez sur <sup>1</sup> sur l'écran principal.
- Tapotez sur Google Mail.
- ▶ Tapotez sur Écrire e-mail ¥+.
- Saisissez dans le champ Oui l'adresse e-mail du destinataire. Si vous envoyez un e-mail à plusieurs personnes, séparez les différentes adresses e-mail par une virgule. Vous pouvez ajouter plusieurs destinataires.
- Saisissez l'objet et le texte.
- Appuyez sur la touche Menu puis sur Envoi an cours.

# Établir une connexion Internet

Vous pouvez utiliser les réglages de connexion standard pour accéder à Internet via votre réseau de téléphonie mobile ou utiliser WiFi.

Pour accéder à Internet via le réseau de données mobiles, ce service doit être activé dans votre contrat.

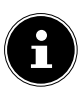

#### **REMARQUE** !

Lisez attentivement le chapitre « Coûts supplémentaires pour l'utilisation de l'itinérance Internet » à la page 49 en intégralité afin d'éviter des coûts élevés inutiles sur vos factures de téléphonie mobile.

Adressez-vous également à votre opérateur de téléphonie mobile si les réglages pour l'accès au réseau de données mobile ne sont pas préconfigurés sur votre portable. Si vous modifiez ces réglages sans l'accord de votre opérateur de téléphonie mobile, il se peut que votre téléphone ne fonctionne alors plus.

#### Ajouter une nouvelle connexion au réseau de données

Votre téléphone est programmé pour l'accès Internet avec la plupart des opérateurs de téléphonie mobile européens.

Si vous devez cependant ajouter une autre connexion au réseau de données,

avant de commencer, demandez tout d'abord les informations suivantes à votre opérateur de téléphonie mobile :

• Nom du point d'accès (APN)

DE FR

NL

- Éventuellement votre identifiant et votre mot de passe
- IP du serveur et le numéro de port si le réseau utilise un serveur proxy.
- Tapotez sur <sup>100</sup> sur l'écran principal.
- Tapotez sur Paramètres ⇒ Plus... ⇒ Réseaux mobiles ⇒ Noms des points d'accès.
- Appuyez sur la touche Menu puis sur APN.
- Tapotez sur « Nom » pour saisir le nom de votre point d'accès (au choix).
- Tapotez sur APN pour saisir l'APN que vous souhaitez ajouter.
- Tapotez sur Proxy et Port pour saisir l'IP du serveur et le port si le réseau utilise un serveur proxy.
- Tapotez sur Nom d'utilisateur et Mot de passe et donnez les indications nécessaires. (S'il n'existe pas d'identifiant ou de mot de passe, laissez ces champs vides).
- Si nécessaire, tapotez sur Type d'APN.
- Appuyez sur la touche Menu puis sur Définir pour finaliser l'opération.

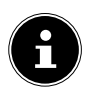

#### **REMARQUE** !

Pour restaurer les réglages standard de l'APN, appuyez sur la touche Menu puis sur **Rétablir** param. par défault.

# Coûts supplémentaires pour l'utilisation d'Internet et de l'itinérance

L'activation d'Internet via le réseau de téléphonie mobile peut engendrer des coûts considérables pour le volume de données utilisé. Pour limiter ces coûts, il est conseillé de s'abonner à un accès Internet illimité.

Informez-vous auprès de votre opérateur de téléphonie mobile sur les différentes possibilités. Renseignez-vous également sur les conditions d'utilisation de votre téléphone à l'étranger (itinérance) car ici aussi, des coûts élevés peuvent être engendrés.

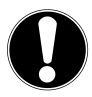

#### **REMARQUE** !

Lors de la première mise en service, la fonction d'itinérance (utilisation du transfert de données dans un réseau de téléphonie mobile autre que le réseau domestique de votre opérateur de téléphonie mobile, p. ex. à l'étranger) est désactivée !

Vérifiez votre tarif de téléphonie mobile avant d'utiliser l'appareil et désactivez éventuellement l'utilisation de données via le réseau de téléphonie mobile jusqu'à l'activation d'un accès Internet illimité. Pour ce faire, procédez comme suit : DE FR

NI

## Internet

L'activation d'Internet via le réseau de téléphonie mobile peut engendrer des coûts pour le volume de données utilisé. Vérifiez votre tarif de téléphonie mobile avant d'utiliser l'appareil et désactivez éventuellement l'utilisation de données via le réseau de téléphonie mobile jusqu'à l'activation de votre accès Internet illimité. Procédez comme suit:

- Appuyez sur la touche Menu <sup>(1)</sup>
- Puis appuyez successivement sur Paramètres ⇒ Plus.
- Appuyez sur Réseaux mobiles.
- Enlevez la coche au niveau de **Données activées** en appuyant dessus.

Aucune donnée n'est plus transférée via le réseau de téléphonie mobile. Pour réactiver plus tard le transfert de données, il vous suffit de recocher cette option au même endroit.

# ltinérance

Il est en effet possible que votre accès Internet illimité concerne uniquement l'utilisation illimitée d'Internet dans votre pays.

Pour éviter des coûts supplémentaires si vous utilisez Internet à l'étranger, procédez comme suit :

- Appuyez sur la touche Menu <sup>(()</sup>
- Puis appuyez successivement sur Paramètres ⇒ Plus.
- Appuyez sur Réseaux mobiles.
- Enlevez la coche au niveau de Itinérance des donées en appuyant dessus.

Aucune donnée n'est plus transférée via le réseau de téléphonie mobile. Pour réactiver plus tard le transfert de données, il vous suffit de recocher cette option au même endroit.

DE

NL
### Limitation du transfert de données

Le téléphone comporte une limitation automatique des données mobiles. Si la valeur que vous avez réglée est dépassée, la connexion Internet est désactivée.

- Tapotez sur Paramètres 
   ⇔ Consommation des données 
   ⇔ Définir un plafond.
   La limitation des données est alors activée.
- Tapotez sur Cycle de consommation > Changer le cycle de consommation pour régler la période de surveillance du volume de données utilisé.

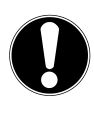

#### **REMARQUE** !

Vous pouvez définir la période pour l'affichage du volume de données mensuel utilisé sous l'option **Cycle de consommation**.

- Sélectionnez la date pour la réinitialisation des cycles d'utilisation.
- Tapotez sur Définir pour enregistrer la date.

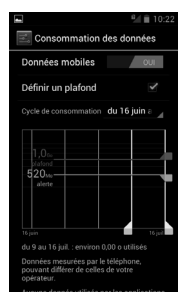

(Illustration non contractuelle)

### Modifier le volume de données

Les contrats de téléphonie mobile proposant aujourd'hui des forfaits Internet avec des volumes de données différents, il est judicieux de définir la limite du volume de données de votre contrat de téléphonie mobile dans la limitation des données du téléphone.

Si vous avez p. ex. un forfait Internet mensuel avec une limitation à 1 Go max., réglez la ligne rouge (limite) sur 1 Go.

Réglez la ligne jaune (avertissement) sur une valeur plus basse.

- Tapotez sur le tableau et tirez la ligne rouge (limite) sur 1 Go.
- Tirez ensuite la ligne jaune (avertissement) sur une valeur plus faible.
- Appuyez sur la touche **Retour** pour enregistrer vos saisies.

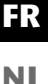

### Activer WiFi

Votre WiFi vous offre un accès Internet sur une distance de plusieurs mètres.

- ▶ Tapotez sur <sup>1</sup> sur l'écran principal.
- ► Tapotez sur Paramètres 🖙 WI-FI.
- Cochez la case de contrôle WI-FI pour activer cette fonction.
- Tapotez sur WI-FI.
   Le nom de tous les réseaux WiFi visibles pour votre téléphone ainsi que leurs paramètres de sécurité (accessible ou sécurisé) sont alors affichés.
- Tapotez sur un réseau avec lequel une connexion doit être établie.
- Tapotez sur **Rechercher** pour actualiser la liste des réseaux visibles dans votre environnement.

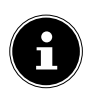

#### **REMARQUE** !

Si vous essayez d'établir une connexion avec un réseau sécurisé, vous avez besoin du mot de passe pour y accéder.

# Recyclage

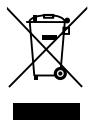

### Appareil

Une fois l'appareil arrivé en fin de vie, ne le jetez en aucun cas avec les déchets domestiques. Informez-vous des possibilités de recyclage écologique.

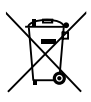

### Batteries

Les batteries usagées ne sont pas des déchets domestiques ! Elles doivent être déposées dans un lieu de collecte des batteries usagées.

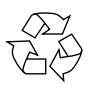

### Emballage

Votre appareil se trouve dans un emballage de protection afin d'éviter qu'il ne soit endommagé au cours du transport. Les emballages sont fabriqués à partir de matériaux qui peuvent être recyclés écologiquement et remis à un service de recyclage approprié. DE

NL

# Informations relatives à la conformité selon R&TTE

Le présent téléphone est livré avec les équipements radio suivants :

- WiFi
- Bluetooth

En France, l'utilisation de la fonction WiFi n'est autorisée qu'à l'intérieur de bâtiments.

Dans tous les autres pays de l'UE, il n'y a actuellement pas de restrictions. Pour l'utilisation dans d'autres pays, informez-vous sur place au sujet des dispositions légales en vigueur.

Par la présente, la société MEDION AG déclare que les présents appareils sont conformes aux exigences essentielles et autres dispositions pertinentes de la directive 1999/5/CE. Vous pouvez obtenir les déclarations de conformité complètes sur www.medion.com/conformity.

# **C € 1588** ①

# Données techniques

| Dimensions           | Env. 121 x 65 x 12 mm                                                                          |
|----------------------|------------------------------------------------------------------------------------------------|
| Poids                | Env. 140 g (avec batterie)                                                                     |
| Bande                | GSM 900/1800/1900 MHz<br>UMTS 900/2100 Mhz                                                     |
| WiFi                 | IEEE 802.11 b/g/n (2,4 Ghz)                                                                    |
| Bluetooth            | V2.1+EDR                                                                                       |
| Taille d'écran       | Écran tactile de 10,16 cm/4"                                                                   |
| Résolution 480 x 800 | )                                                                                              |
| Appareil photo       | Capteur de type CMOS<br>Résolution de saisie image fixe<br>5 millions de pixels avec autofocus |
| Capacité mémoire     | Carte microSD, 32 Go max.                                                                      |
| Interface USB        | USB 2.0, micro USB                                                                             |
| Adaptateur secteur   | STC-A22O501700USBA-A<br>(ZTE/RUIDE/ ZTE/DOKOCOM)                                               |
| Batterie             | Li-ion, 1650 mAh<br>Li3716T42P3h565751-H (ZTE)                                                 |
| Casque micro stéréo  | HMZ8-C4-OMTP (ZTE)                                                                             |
| Adaptateur voiture   | CL1414C (Supa Technology Co.,<br>Ltd.)                                                         |
| Températures         | En fonctionnement +5° C - +35° C<br>À l'arrêt 0° C - +60° C                                    |
| Humidité relative de | l'air (sans condensation)<br>10 - 90° C                                                        |

DE

FR

NL

# Inhoud

| Over deze handleiding6                              |  |  |
|-----------------------------------------------------|--|--|
| In deze handleiding gebruikte symbolen en waarschu- |  |  |
| wingen 6                                            |  |  |
| Gebruik voor het beoogde gebruiksdoel 7             |  |  |
| Beperkingen aan het gebruik8                        |  |  |
| Telefoneren tijdens de rit9                         |  |  |
| Toeslagen bij internetgebruik en roaming 11         |  |  |
| Veiligheidsinstructies12                            |  |  |
| Reiniging en onderhoud14                            |  |  |
| Back-up15                                           |  |  |
| Informatie over het display15                       |  |  |
| Informatie over lithium-ion batterijen              |  |  |
| Omgevingsfactoren18                                 |  |  |
| Bij storingen19                                     |  |  |
| Dragers van pacemakers19                            |  |  |
| Dragers van gehoorapparaten19                       |  |  |
| Noodoproepen 20                                     |  |  |
| Leveromvang 21                                      |  |  |
| Apparaatoverzicht 22                                |  |  |
| Front                                               |  |  |
| Achterkant24                                        |  |  |
| Voorbereidingen voor ingebruikname                  |  |  |
| sim-kaart25                                         |  |  |
| Plaats de sim-kaart                                 |  |  |
| microSD-kaart plaatsen 27                           |  |  |
| Bediening                                           |  |  |

DE

FR

NL

| Telefoon inschakelen                              | 30   |
|---------------------------------------------------|------|
| Telefoon bedienen                                 | 30   |
| Na het inschakelen                                | 31   |
| Eerste ingebruikname                              | 31   |
| Telefoon uitschakelen                             | 32   |
| Slaapstand inschakelen                            | 33   |
| Uit de slaapstand wekken                          | 33   |
| Mi-EasyAccess                                     | 34   |
| Startscherm                                       | 35   |
| Status- en berichtenpictogrammen                  | 36   |
| Gebruik van het berichtenveld                     | 38   |
| Instellingen controleren/uitvoeren                | 39   |
| Favorietenlijst                                   | 42   |
| Telefoneren                                       | 43   |
| Oproep beantwoorden                               | 43   |
| Oproepen afwijzen                                 | 43   |
| Oproepen met SMS afwijzen                         | 43   |
| Contacten                                         | 44   |
| SMS/MMS                                           | 44   |
| Nieuw bericht aanmaken                            | 44   |
| Google Mail <sup>™</sup>                          | 46   |
| Verbinding met het internet maken                 | 47   |
| Het toevoegen van een nieuwe datanetwerkverk      | oin- |
| ding                                              | 47   |
| Extra kosten bij gebruik van internet en roaming. | 49   |
| Internet                                          | 50   |
| Roaming                                           | 51   |
| Het beperken van de gegevensoverdracht            | 52   |

| NL |
|----|
|    |
| FR |
|    |
| DF |
|    |

Copyright © 2012

Alle rechten voorbehouden. Deze handleiding is auteursrechtelijk beschermd.

Het copyright is eigendom van MEDION<sup>©</sup>.

Google, Android en andere Google-Merkattributen zijn handelsmerken van Google Inc.

Technische en optische wijzigingen evenals drukfouten voorbehouden.

# Over deze handleiding

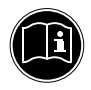

Lees dit hoofdstuk en de gehele gebruikershandleiding aandachtig door en volg alle aanwijzingen op. Hierdoor waarborgt u een betrouwbare werking en een lange levensduur van uw apparatuur. Bewaar deze handleiding in de buurt van het apparaat.

Houd de gebruikershandleiding bij de hand, om deze bij een eventuele verkoop van het apparaat aan de nieuwe eigenaar door te geven.

# In deze handleiding gebruikte symbolen en waarschuwingen

| GEVAAR!<br>Waarschuwing voor onmiddellijk drei-<br>gend levensgevaar!<br>WAARSCHUWING!<br>Waarschuwing voor mogelijk levensge-<br>vaar en/of ernstig onomkeerbaar letse!! |
|----------------------------------------------------------------------------------------------------|
| <b>VOORZICHTIG!</b><br>Volg de aanwijzingen op om verwondingen en<br>materiële schade te voorkomen!                                                                       |
| OPGELET!                                                                                                    |
| Neem de aanwijzingen in acht om materiële<br>schade te voorkomen!                                                                                                    |

|   | WAARSCHUWING!<br>Waarschuwing voor gevaar door elektri-<br>sche schokken!   | D |
|---|-----------------------------------------------------------------------------|---|
| f | <b>INFORMATIE!</b><br>Meer informatie over het gebruik van het<br>apparaat! | Ν |
| • | Opssommingspunt / informatie over gebeur-<br>tenissen tijdens het gebruik   |   |
| • | Uit te voeren instructie                                                    |   |

### Gebruik voor het beoogde gebruiksdoel

Dit apparaat is bedoeld voor privégebruik en niet voor industriële of commerciële doeleinden. Het gebruik onder extreme omstandigheden kan resulteren in schade aan de apparatuur.

## Beperkingen aan het gebruik

Schakel uw telefoon in ieder geval in de volgende situaties uit:

- Voordat u een vliegtuig betreedt, of voordat u het apparaat in uw bagage legt. Het gebruik van zendapparatuur in vliegtuigen is verboden en kan een gevaarlijke uitwerking op de besturingssystemen van het vliegtuig hebben of de radioverbinding onderbreken.
- In ziekenhuizen, klinieken en andere gezondheidscentra en op alle plaatsen in de directe nabijheid van medische apparatuur.
- Op alle plaatsen waar ontploffingsgevaar bestaat (zoals bij benzinestations, in stoffige omgevingen, bijv. met metaalstof).
- Op plaatsen waar het voorgeschreven is om radiogestuurde apparaten uit te schakelen, zoals op bouwplaatsen of op plaatsen waar met explosieven gewerkt wordt.
- Als u een gemotoriseerd voertuig bestuurt en geen geschikte hands-free installatie is ingebouwd.

# Telefoneren tijdens de rit.

De verminderde concentratie kan leiden tot ongevallen (in auto's, maar ook op de fiets). De volgende instructies moeten strikt worden opgevolgd.

Het gebruik van een telefoon (het in de hand houden of tussen de schouders en het hoofd klemmen om te bellen) tijdens het autorijden en het gebruik van SMS, e-mail of andere programma's op die telefoon is een strafbaar feit. Overtredingen kunnen worden bestraft met boetes en registraties van het rijgedrag in het centrale verkeersregister.

Het gebruik van hands-free carkits is toegestaan.

| VOOR | ZICHTIG! |
|------|----------|
|------|----------|

Een bedrade headset is geen hands-free installatie en mag niet worden gebruikt tijdens het rijden.

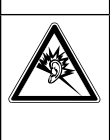

Als dit apparaat enige tijd met een verhoogd volume via een koptelefoon wordt gebruikt, kan schade aan het gehoor van de luisteraar ontstaan.

Laat de installatie van hands-free carkits uitsluitend uitvoeren door deskundig personeel. Foutieve installatie of onderhoudswerkzaamheden kunnen gevaar opleveren en kunnen het vervallen van de garantie tot gevolg hebben, ook die van het voertuig. Uitstraling naar de elektronica van het voertuig kan tot ernstige problemen leiden en gevaar voor lijf en leden veroorzaken.

Gebruik niet de voicemail tijdens het rijden. Beluister uw berichten pas, nadat u de auto heeft geparkeerd. Als u tijdens het rijden een oproep via de hands-free installatie FR

beantwoordt, houd dan het gesprek zo kort mogelijk. Blijf u op het autorijden concentreren. Ga op zoek naar een parkeerplaats op voordat u uw telefoon gebruikt.

Neem de nationale voorschriften in acht bij het gebruik van uw mobiele telefoon tijdens het rijden in het buitenland.

Als u vaak telefoneert tijdens het rijden, moet u in uw auto een hands-free carkit installeren. Zo'n inrichting is speciaal daarvoor ontworpen.

Zorg ervoor dat noch uw telefoon, noch de hands-free carkit de werking van de veiligheidsvoorzieningen in uw auto kan beïnvloeden.

Bij voertuigen met airbag: Bedenk, dat bij het activeren van de airbag grote krachten vrijkomen. Plaats een vast geïnstalleerde telefoon of telefooninrichting dus nooit aan boven de airbag of binnen het bereik van de airbag, als deze wordt opgeblazen.

Als de telefoon of de accessoires niet correct zijn aangebracht en de airbag wordt geopend, kan dit ernstig letsel tot gevolg hebben.

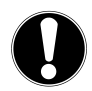

#### **VOORZICHTIG!**

Als u zich niet aan deze voorschriften houdt, kunnen ernstig lichamelijk letsel en materiële schade het gevolg zijn. Overtredingen worden streng bestraft!

# Toeslagen bij internetgebruik en roaming

Bij toegang tot internet via het mobiele netwerk kunnen voor de gebruikte hoeveelheid data aanzienlijke kosten ontstaan. Om deze kosten te beperken is het raadzaam om een abonnement zonder datalimiet (internet-flatrate) te boeken.

#### INFORMATIE!

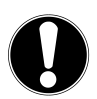

Bij de eerste ingebruikname is de functie roaming uitgeschakeld!

Voer de stappen uit zoals beschreven in de paragraaf "Bijkomende kosten voor roaming gebruik" op pagina 49 om de roaming-functie te activeren.

Controleer voordat u het apparaat gebruikt uw mobiele tarief en schakel zo nodig tot het moment van activering van een internetabonnement zonder datalimiet de gegevensoverdracht via het mobiele netwerk uit.

# Veiligheidsinstructies

- Laat kinderen niet zonder toezicht met elektrische apparaten spelen. Kinderen kunnen mogelijke gevaren niet altijd herkennen.
- Houd alle verpakkingsmateriaal, bijvoorbeeld plasticfolie, bij kinderen uit de buurt. Bij verkeerd gebruik kan verstikkingsgevaar optreden.

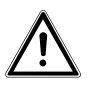

#### GEVAAR!

Open nooit de behuizing van het apparaat of van de netadapter! Bij geopende behuizing bestaat een risico op elektrische schokken.

- Steek geen voorwerpen door de gleuven en openingen van het apparaat. Dit kan kortsluiting, een elektrische schok of zelfs brand veroorzaken, wat schade aan uw toestel tot gevolg heeft.
- Stel het apparaat niet aan druppels of spatwater bloot en plaats geen met water gevulde voorwerpen - zoals een vaas - op het apparaat. Binnendringende vloeistof kan de elektrische veiligheid beïnvloeden.
- Gebruik de netadapter uitsluitend aan geaarde stopcontacten met AC 100-240V~, 50/60 Hz.
   Wanneer u niet zeker weet of de netvoeding op de plaats van gebruik geschikt is, raadpleeg dan de desbetreffende energieleverancier.
- Het stopcontact moet zich dichtbij het apparaat bevinden en gemakkelijk bereikbaar zijn.

- Gebruik uitsluitend de meegeleverde netadapter met de meegeleverde usb-kabel.
- Wij bevelen de extra veiligheid van een overspanningsbeveiliging aan om het apparaat te beschermen tegen beschadiging door spanningspieken of blikseminslag.
- Als u het apparaat van het elektriciteitsnet wilt loskoppelen, trekt u eerst de adapter uit het stopcontact en dan de stekker uit het apparaat. Een omgekeerde volgorde kan schade veroorzaken aan de adapter of aan het apparaat. Houd de stekker bij het verwijderen altijd stevig vast aan de stekker zelf. Trek nooit aan de kabel.
- Leg de kabels zodanig, zodat niemand erop stapt of erover kan struikelen.
- Plaats geen voorwerpen op de kabel, anders kan deze beschadigd raken.
- Oefen geen grote krachten uit op de insteek-/stekkerverbindingen, bijvoorbeeld vanaf de zijkant. Dit kan schade aan het apparaat veroorzaken.
- Gebruik bij het aansluiten van kabels en stekkers geen geweld en zorg voor de juiste oriëntatie van de stekkers.
- Vermijd kortsluiting en kabelbreuk door de kabel niet af te knijpen of sterk te verbuigen.
- Houd minimaal 1 meter afstand aan tot apparaten met een hoge frequentie en magnetische interferentie (televisie, luidsprekers, mobiele telefoons, DECT-telefoons, enz.) om storingen en gegevensverlies te voorkomen.

FR

 Op het apparaat mag alleen apparatuur worden aangesloten, die aan de norm EN 60950 "Veiligheid van informatietechnologie" of de standaard EN60065 "Veiligheidseisen - audio-, video-en soortgelijke elektronische toestellen" voldoet.

# Reiniging en onderhoud

De levensduur van het apparaat kan worden verlengd door de volgende maatregelen:

- Trek voor het reinigen altijd de stekker en de aansluitkabels uit het stopcontact en de aansluitingen.
- Gebruik geen oplosmiddelen, bijtende of gasvormige reinigingsmiddelen.
- Gebruik om het scherm te reinigen alleen een geschikt reinigingsmiddel, zoals glasreiniger of monitorreiniger (in de handel verkrijgbaar).
- Reinig het beeldscherm met een zachte, niet-pluizende doek.
- Stel het beeldscherm niet aan fel zonlicht of ultraviolette straling bloot.
- Let erop dat er geen waterdruppels achterblijven op het apparaat. Water kan een blijvende verkleuring veroorzaken.

Bewaar het verpakkingsmateriaal om het apparaat in te vervoeren.

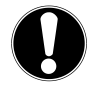

#### **OPGELET!**

Er zijn geen onderdelen binnen het apparaat die door de gebruiker moeten worden onderhouden of gereinigd.

# Back-up

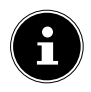

#### **INFORMATIE!**

Maak na elke actualisering van uw gegevens back-ups op externe opslagmedia. Elke aanspraak op schadevergoeding wegens verlies van gegevens of vervolgschades is uitgesloten.

# Informatie over het display

- Plaats geen voorwerpen op het apparaat en oefen geen sterke druk uit op het scherm. Anders kan het beeldscherm breken.
- Raak het beeldscherm niet aan met scherpe voorwerpen om beschadiging te voorkomen.
- Er bestaat verwondingsgevaar wanneer het scherm breekt. Als dit gebeurt, pak dan de gebroken delen met beschermende handschoenen op en stuur deze voor een veilige afvoer en verwerking naar uw service center. Was daarna uw handen met zeep, omdat niet kan worden uitgesloten dat chemische stoffen zijn vrijgekomen.
- Langdurig fel zonlicht kan leiden tot weergavefouten wanneer het display niet wordt bijgewerkt. Na een wijziging op het display verdwijnen deze weer.

FR

NI

### Informatie over lithium-ion batterijen

Het apparaat bevat een lithium-ion batterij. Neem bij de omgang met lithium-ion batterijen de volgende richtlijnen in acht:

- Laad de batterij regelmatig en zo mogelijk volledig op. Laat de batterij niet gedurende langere tijd in ontladen toestand.
- Houd de batterij uit de buurt van warmtebronnen en open vuur, zoals radiatoren en kaarsen. Er bestaat explosiegevaar!
- Als het apparaat alleen nog kan inschakelen wanneer de voeding is aangesloten, neem dan contact op met de service.
- Gebruik geen opladers of batterijen, die op enigerlei wijze zijn beschadigd.
- Gebruik de batterij alleen voor het beoogde doel in deze telefoon.
- Nooit batterijen uit elkaar halen of vervormen. U kunt uw handen of vingers verwonden of de batterijvloeistof komt in uw ogen of op uw huid terecht. Als dit gebeurt, spoel dan de desbetreffende plekken met een grote hoeveelheid water af en neem onmiddellijk contact op met uw arts.
- Houd kinderen uit de buurt van batterijen. Als batterijen per ongeluk worden ingeslikt, raadpleeg dan onmiddellijk uw arts.
- Controleer voordat u de batterijen plaatst, of de contacten in het apparaat en aan de batterijen schoon zijn en reinig deze indien nodig.

 Verwissel nooit de polariteit. Om kortsluiting te voorkomen, moet u erop letten dat de plus (+) en min (-) polen correct geplaatst zijn.

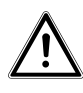

#### GEVAAR!

#### Bij ondeskundige vervanging van de batterij bestaat explosiegevaar.

- Laat de batterij niet op hete of koude plaatsen liggen, zoals in auto's in de zomer of winter. Extreme temperaturen hebben invloed op de laadcapaciteit van de batterij.
- Veroorzaak geen kortsluiting aan de batterij. Een kortsluiting aan de poolklemmen kan schade veroorzaken aan de batterij of aan het bijbehorende object.
- Tijdens een langere onderbreking in het gebruik moet de batterij uit de telefoon worden verwijderd.

DE

FR

### Omgevingsfactoren

- Houd uw telefoon droog.
- Stel deze niet aan extreem warme of koude temperaturen bloot.
- Leg het apparaat niet in de buurt van brandende sigaretten, open vuur of andere warmtebronnen.
- Laat de telefoon niet vallen en stoot of schud deze niet overmatig. Een ruwe behandeling kan de interne elektronische schakelingen kapot maken.
- Verf de telefoon niet, want dit kan invloed op de werking van de oorschelp, de microfoon of op de bewegende onderdelen en het normale gebruik hebben.
- Ga voorzichtig om met uw telefoon en bewaar deze op een schone en stofvrije plaats.
- Telefoon en batterij mogen in geen geval worden geopend. Elke wijziging van het apparaat is verboden en doet de garantie vervallen.
- De beltoon wordt weergegeven via de luidspreker. Neem om gehoorbeschadiging te voorkomen eerst het gesprek aan en houd vervolgens de telefoon aan uw oor.
- Gebruik om gevaar te voorkomen uitsluitend de met deze telefoon meegeleverde stereo-headset.

# Bij storingen

- Neem bij beschadigde netadapter, kabel of het apparaat onmiddellijk de adapter uit het stopcontact.
- Probeer nooit het apparaat of de netadapter zelf te openen en/of te repareren. Neem bij storingen contact op met ons Service Center of een andere geschikte reparatiedienst.

### Dragers van pacemakers

Houd bij gebruik uw telefoon op een veilige afstand van ten minste 15 cm van een geïmplanteerde pacemaker om mogelijke storingen te voorkomen.

Draag de telefoon in ingeschakelde toestand niet in de borstzak. Houd de telefoon aan het tegenover de pacemaker liggende oor om mogelijke beïnvloeding te voorkomen.

Schakel de telefoon onmiddellijk uit als u eventuele beïnvloeding vermoedt.

### Dragers van gehoorapparaten

Als u een gehoorapparaat draagt, raadpleeg dan uw arts of de fabrikant van het apparaat om eventuele negatieve effecten van radiogolven uit te sluiten. NI

DE

### Noodoproepen

Deze telefoon maakt gebruik van radiosignalen, draadloze en landgebaseerde netwerken en functies, die zijn geprogrammeerd door de gebruiker. Daarom kan een verbinding niet onder alle omstandigheden worden gegarandeerd. Daarom moet u bij essentiële communicatie (bijvoorbeeld bij medische noodgevallen) nooit uitsluitend op uw telefoon vertrouwen.

Noodoproepen zijn op sommige mobiele netwerken of bij gebruik van bepaalde netwerkdiensten en/of telefoonfuncties niet mogelijk. Neem contact op met uw plaatselijke serviceprovider.

Sla een telefoonnummer voor noodgevallen op.

Als u bij een ongeval gewond raakt en uw telefoon bij u heeft, is het voor hulpverleners belangrijk en nuttig om uw familie of bekenden te kunnen informeren. Voor de meeste hulpdiensten is niet direct zichtbaar, welk contact in het telefoonboek van uw telefoon moet worden geselecteerd.

Daarom werd een internationaal symbool voor noodgevallen vastgelegd, dat hulpdiensten in staat stelt om snel te communiceren met een of meer personen.

Sla daarom een contact in het telefoonboek op onder de naam "ICE" of "IN" (= "In Case of Emergency" resp. "In geval van Nood"). Als meerdere personen moeten worden geïnformeerd, kunt u gebruik maken van ICE1, ICE 2 IN1, IN2, enz.

# Leveromvang

Controleer de volledigheid van de levering en meld binnen 14 dagen na aankoop dat de levering eventueel niet compleet was.

Met het door u gekochte product ontvangt u:

- MEDION<sup>®</sup> LIFE<sup>®</sup> Smartphone P4012
- Batterij
- Oplader
- USB-gegevens- en oplaadkabel
- Handleiding en garantiedocumenten
- Stereo-headset
- Auto-oplader

DE

FR

21

# Apparaatoverzicht

### Front

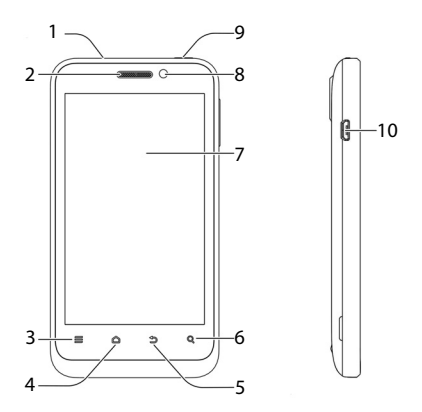

| Ref. | Aanduiding                                                    |
|------|---------------------------------------------------------------|
| 1    | 3,5 mm jackplug voor headset                                  |
| 2    | Hoofdtelefoon                                                 |
| 3    | Menu-toets                                                    |
|      | Druk op toets: geeft de opties van het actuele<br>display aan |

| Ref. | Aanduiding                                                                                                    | DE |
|------|----------------------------------------------------------------------------------------------------|----|
| 4    | Start-toets                                                                                                    |    |
|      | Toets ingedrukt houden: Lijst met recent ge-<br>bruikte applicaties                                                | FR |
|      | Toets indrukken: Terug naar startpagina                                                                            | NL |
| 5    | Terug-toets                                                                                                    |    |
|      | Druk op toets: terug naar laatste scherm                                                                           |    |
| 6    | Zoeken-toets<br>voer de naam van de op te zoeken app of het<br>gewenste bestand in                                 |    |
| 7    | Aanrakingsgevoelig scherm (touchscreen)                                                                            |    |
| 8    | Frontcamera                                                                                                    |    |
| 9    | Aan-/uit-toets                                                                                                    |    |
|      | Toets ingedrukt houden: Bedrijfsmodus<br>selecteren ( <b>Mute, Vibratie, Flightmodus,</b><br><b>Uitschakelen</b> ) |    |
|      | Toets indrukken: Stand-by-modus in-/uitscha-<br>kelen                                                              |    |
| 10   | Micro-usb aansluiting                                                                                              |    |

### Achterkant

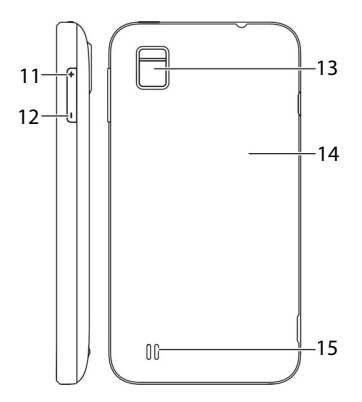

| Ref. | Aanduiding                |
|------|---------------------------|
| 11   | Volumetoets + (luider)    |
| 12   | Volumetoets - (zachter)   |
| 13   | Camera met LED-flitslicht |
| 14   | Batterij-afdekking        |
| 15   | Luidspreker               |

# Voorbereidingen voor ingebruikname

U moet een sim-kaart plaatsen en de batterij opladen voordat u de telefoon kunt gebruiken.

### sim-kaart

Met de sim-kaart kiest u voor een provider en diens telefoonnetwerk en -tarief.

Informeer u voor aankoop van de sim-kaart welk tarief bij welke provider het beste bij uw telefoneergedrag past.

Met de sim-kaart ontvangt u tevens uw telefoonnummer. Daarnaast bevatten simkaarten extra geheugenfuncties (bijvoorbeeld voor het telefoonboek of sms).

- Houd alle sim-kaarten buiten het bereik van kleine kinderen.
- Behandel de sim-kaart voorzichtig, omdat de kaart en de contactpunten gemakkelijk kunnen worden beschadigd door krassen of buigen.

DE FR

NI

### Plaats de sim-kaart

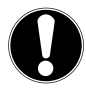

#### **OPGELET!**

Doe dit steeds bij uitgeschakelde telefoon om schade aan het apparaat of de kaart te vermijden.

Verwijder de batterij-afdekking

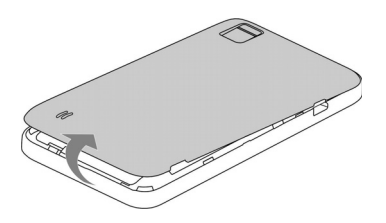

 Schuif de sim-kaart in het daarvoor bestemde vak. Met de contacten naar beneden gericht: de afgevlakte hoek bevindt zich in de linkerbovenhoek (in de richting van de camera).

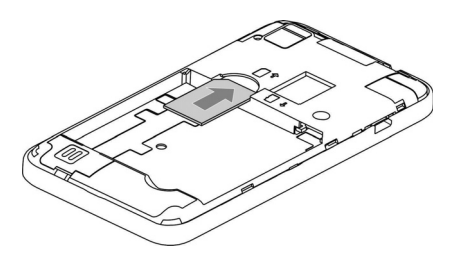

### microSD-kaart plaatsen

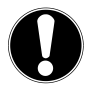

#### **OPGELET!**

Doe dit steeds bij uitgeschakelde telefoon om schade aan het apparaat of de kaart te vermijden.

 Verwijder de batterij-afdekking als u dit nog niet hebt gedaan.

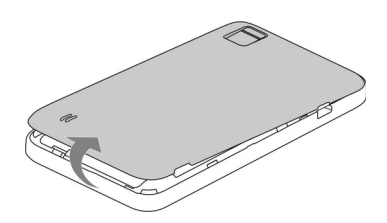

 Schuif de micro-sd-kaart in het daarvoor bestemde vak. De contacten liggen daarbij naar voren, onder.

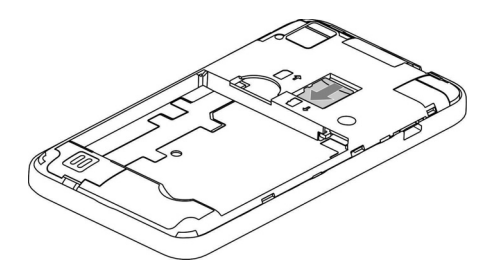

FR

### Batterij plaatsen

 Verwijder de batterij-afdekking als u dit nog niet hebt gedaan.

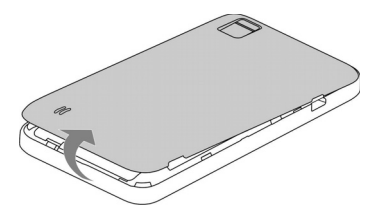

- Plaats voordat u de batterij plaatst de sim-kaart of desgewenst de micro-sd-kaart zoals in de vorige paragrafen beschreven.
- Plaats de batterij in de batterijhouder. De contacten van de batterij moeten de corresponderende contactpunten op de telefoon raken.

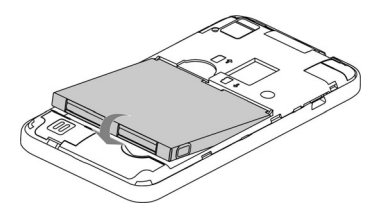

### Batterij opladen

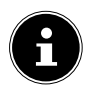

#### **INFORMATIE!**

Om de batterij op te laden maakt het niet uit of de sim-kaart is geplaatst.

- Zorg er voordat u de batterij oplaadt voor dat het batterijdeksel goed is teruggeplaatst.
- Sluit de micro-usb connector op de juiste aansluiting op de telefoon aan. Zorg ervoor dat de stekker in de juiste richting in de bus wordt gestoken. Gebruik daarbij geen geweld.

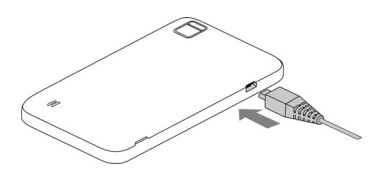

- Steek het andere uiteinde van de kabel in de usb-poort van uw computer of gebruik de meegeleverde netadapter.
- Steek de adapter in een stopcontact dat gemakkelijk toegankelijk is in de buurt van het apparaat.

DE FR

# Bediening

### **Telefoon inschakelen**

- Houd de knop aan-/uit-toets ingedrukt totdat de kleine Android<sup>™</sup> mascotte op het display verschijnt. De telefoon schakelt in en er verschijnt een scherm waarin naar de pincode wordt gevraagd.
- Voer de vier- tot achtcijferige pincode in en bevestig deze met OK. Indien u een typefout maakt, tikt u op Annuleren.

### Telefoon bedienen

U bedient de telefoon met uw vingertoppen. Gebruik geen puntige of scherpe voorwerpen.

- Tik op het scherm om apps of toepassingen te selecteren of te starten.
- Als u uw vinger op een invoerveld houdt, worden de beschikbare opties weergegeven.
- Strijk met uw vinger over het scherm om het omhoog, omlaag, naar rechts of links te bewegen.
- Als u een app langer ingedrukt houdt, kan deze over het scherm worden geschoven en elders weer worden losgelaten of verwijderd.
- Beweeg tegelijkertijd twee vingers op het scherm uit elkaar of tip 2x op het scherm om een webpagina te vergroten of te verkleinen.

### Na het inschakelen

Met uw telefoon kunt u een verscheidenheid aan toepassingen uit de Google<sup>°</sup>-portfolio gebruiken. U heeft hiervoor in veel gevallen een Google<sup>°</sup>-account nodig. Met zo'n account kunt u van een nog groter aantal diensten gebruik maken, zoals bijv. Google Mail<sup>°</sup>.

# Eerste ingebruikname

Wanneer u de telefoon voor het eerst inschakelt, stelt u de volgende opties in:

- Wijzig indien nodig de taal door de taalkeuze aan te tikken.
- Tip **Starten** aan in het startscherm en volg de aanwijzingen in het scherm op.

U kunt nu een Google<sup>™</sup>-account aanmaken (tip op **Een account maken**).

Wanneer u reeds een Google<sup>™</sup>-account heeft, hoeft u alleen maar in te loggen (tip op **Aanmelden**).

Wilt u in een later stadium een Google<sup>™</sup>-account aanmaken of inloggen, tip dan op **Niet nu**.

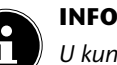

#### INFORMATIE!

U kunt het display in de portret- of in de landschapsmodus weergeven. Houd de telefoon daartoe gewoon rechtop of draai deze op zijn kant.

Om een Google<sup>--</sup>account aan te maken of om in te loggen is een internetverbinding vereist. Dit is via uw simkaart of draadloos via WLAN mogelijk. Houd er rekening mee, dat vooral bij DE FR
een internetverbinding via uw mobiele provider kosten ontstaan, indien u niet beschikt over een vast abonnement zonder datalimiet.

- Stel de uurtijd en datum in en tip op Volgende.
- Stel de Google<sup>™</sup> locatie-opties in en tip op Volgende.

### Telefoon uitschakelen

Houd de knop ingedrukt totdat het keuzemenu verschijnt met de volgende opties:

| ጙ            | Vliegmodus<br>(schakelt de telefoon in de flightmodus)                   |
|--------------|--------------------------------------------------------------------------|
| G            | <b>Uitschakelen</b><br>(schakelt de telefoon volledig uit).              |
| $\mathbf{X}$ | <b>Dempen</b><br>(schakelt de telefoon in de geluidloze modus)           |
| Ĭ.           | Trillen<br>(schakelt de telefoon in de vibratiemodus)                    |
| <b>(</b> )   | <b>Uit</b><br>(activeert alle akoestische geluiden van de tele-<br>foon) |

Met de slaapstand wordt het apparaat in een toestand met een lager energieverbruik gebracht waarbij het display is uitgeschakeld om de batterij te sparen. Uw apparaat schakelt tevens automatisch over naar de slaapstand, wanneer na een tijdje het scherm wordt uitgeschakeld.

Deze tijd kunt u instellen onder Instellingen > Weergave >Slaapstand.

 Druk op de Aan-/uit-toets om over te schakelen naar de slaapstand.

#### Uit de slaapstand wekken

Dit is de standaardinstelling en deze kan in het menu worden veranderd.

- Druk op de Aan-/uit-toets om het display weer te activeren.
- Sleep het pictogram in een bepaalde richting tot de snelle toegang ("Mi-EasyAccess") verschijnt.
- Houd ca. 1 seconde het pictogram ingedrukt, om direct met de laatste weergave door te gaan.

DE FR

#### Mi-EasyAccess

Wanneer u bij geactiveerd display, in de slaapstand het

pictogram <sup>(f)</sup> in een richting sleept, dan activeert u de **Mi-EasyAccess** van de telefoon. Het Mi-Easy Access "wiel" verschijnt. Hier zijn 6 apps opgeslagen voor een snellere toegang.

• Tik op de gewenste app om de functie te starten.

Ga als volgt te werk om de apps te wijzigen:

- Tip op Mi-EasyAccess in het hoofdmenu.
   Wijzigbare apps worden nu weergegeven met een kleine X.
- Tik op een app-pictogram om het te verwijderen uit de Mi-Easy Access.
- Tip vervolgens op de vrije positie en selecteer de nieuwe gewenste app.
- Tik op de toets Terug om wijzigingen op te slaan en het menu af te sluiten.

(Afbeelding soortgelijk)

### Startscherm

Status en melding Google invoer-

venster

U bepaalt wat er op uw startscherm wordt weergegeven. Stel uw eigen achtergrond in, plaats snelkoppelingen voor widgets en applicaties of verwijder deze desgewenst.

Google

Edf 🖻 5:47 pr

l

-Voice control

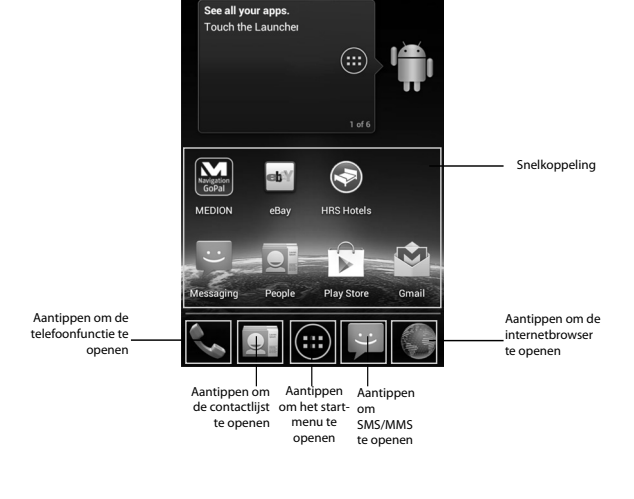

DE

FR

### Status- en berichtenpictogrammen

Uw telefoon houdt u met eenvoudige pictogrammen op de hoogte van de status. Onderstaand de betekenis van de afzonderlijke pictogrammen:

| G      | GPRS in gebruik               | 1    | Geen signaal                                     |
|--------|-------------------------------|------|--------------------------------------------------|
| E      | EDGE in gebruik               | 1    | Signaalsterkte                                   |
| 3G     | 3G in gebruik                 |      | Dataverbinding<br>actief                         |
| Ŷ      | USB-verbinding                | Ó    | GPS actief                                       |
|        | Batterij zeer zwak            | 9    | Gesprek wordt op-<br>genomen                     |
| !      | Batterij bijna leeg           | ()   | Alarm ingesteld                                  |
|        | Batterij zwak                 | ((t- | Verbinding met<br>WLAN-netwerk                   |
|        | Batterij vol                  | ∻    | Bluetooth aan                                    |
| 5<br>5 | Batterij wordt opge-<br>laden | I    | Luidspreker aan                                  |
| Q      | Synchronisatie                |      | Probleem met de<br>verzending van een<br>SMS/MMS |
| Ø,     | Vibratiemodus                 | talk | Nieuwe Instant<br>Message                        |

| ¥      | Flightmodus                  | 1           | Verwachte gebeur-<br>tenis                                               | DE |
|--------|------------------------------|-------------|--------------------------------------------------------------------------|----|
|        | Geluidloos                   | <b>(</b> )) | Alle geluidssignalen<br>zijn geactiveerd                                 | FR |
| , (;   | Nieuwe SMS/MMS/<br>voicemail | څ) 🔘        | Afspelen van een<br>song/<br>Afspelen via aanges-<br>loten hoofdtelefoon | NL |
| $\sum$ | Nieuw Google Mail<br>bericht | <u>+</u>    | Gegevens worden<br>gedownload                                            |    |
| Ň      | Gemiste oproep               | <b>(</b>    | Nieuw WiFi-netwerk<br>herkend                                            |    |
| C      | Verbindingsopbouw            | ţ           | USB-tethering is geactiveerd                                             |    |
| G      | Oproep in wacht-<br>positie  | (t•         | Mobiele WLAN-<br>hotspot is geacti-<br>veerd                             |    |

#### Gebruik van het berichtenveld

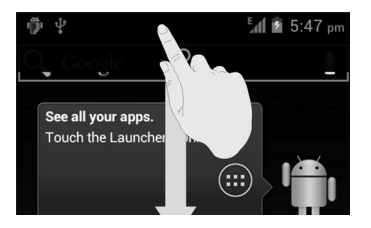

Veeg met uw vinger van bovenaf over de statusbalk omlaag om het berichtenvenster te openen, waar uw agenda-items, nieuwe berichten en actuele instellingen worden weergegeven, zoals oproepen doorschakelen en oproepstatus. U kunt bovendien ook van hieruit berichten, herinneringen, etc. openen.

### Instellingen controleren/uitvoeren

 Als u de telefooninstellingen wilt weergeven of wijzigen, drukt u op de Menu-toets en tipt u op Instellingen. DE

FR

|                                | Menu        | Beschrijving                                                                                                    |
|--------------------------------|-------------|----------------------------------------------------------------------------------------------------|
| Draadloos<br>en netwer-<br>ken | Fi-Fi       | Configuratie en beheer van<br>uw Wi-Fi-verbinding.                                                                                                    |
|                                | Bluetooth   | Configuratie en beheer van<br>uw Bluetooth <sup>®</sup> -verbindingen.<br>Vrijgave van mobiele dataver-<br>bindingen en virtuele particu-<br>liere netwerken. |
|                                | Datagebruik | Configuratie van de dataver-<br>bruikinstelling, bijv. de limiet<br>voor mobiele data en dataver-<br>bruikcyclus.                                             |

|          | Menu              | Beschrijving                                                                                                    |
|----------|-------------------|----------------------------------------------------------------------------------------------------|
|          | Oproep            | Het vastleggen van vaste num-<br>mers, voicemail, snelkiezen,<br>het blokkeren van oproepen,<br>doorschakelen, wisselgesprek,<br>beller-ID en instellingen voor<br>internetoproepen. |
|          | Meer              | Instelling van de flightmodus,<br>VPN, tethering & mobiele<br>hotspot, Wi-Fi-direct en mo-<br>biel netwerk.                                                                          |
| Apparaat |                   |                                                                                                    |
|          | Geluid            | Het instellen van de geluids-<br>instellingen, zoals beltonen<br>en alerts                                                                                                    |
|          | Weergave          | Instellen van de display-opties,<br>bijv. helderheid                                                                                                    |
|          | Opslag-<br>ruimte | Controle van het beschikbare<br>geheugen op de geheugen-<br>kaart en het interne telefoon-<br>geheugen.                                                                              |
|          | Accu              | Informatie over het verbruik<br>en de laadtoestand van de<br>batterij                                                                                                    |
|          | Apps              | Beheer van uw toepassingen<br>(apps) en installatie van nieu-<br>we toepassingen                                                                                                    |

|                  | Menu                                 | Beschrijving                                                                                                    | DE |
|------------------|--------------------------------------|----------------------------------------------------------------------------------------------------|----|
| Persoon-<br>lijk |                                      |                                                                                                    | FR |
|                  | Accounts<br>&<br>synchroni-<br>satie | Beheer van uw accounts en<br>configuratie van de synchroni-<br>satie-instellingen.                                                                                          | NL |
|                  | Locatie-<br>service                  | Kies de bronnen die worden<br>gebruikt voor de bepaling van<br>uw positie.                                                                                                  |    |
|                  | Beveiliging                          | Het instellen van uw ontgren-<br>delingspatroon, de sim-lock<br>of het geheugenmanagement<br>van de aanmeldingsinformatie<br>van uw telefoon.                               |    |
|                  | Taal en in-<br>voer                  | Het instellen van de taal en de<br>regio van het besturingssys-<br>teem en de tekstinvoeropties.<br>Instelling van de spraakher-<br>kenning en tekst-naar-spraak<br>opties. |    |
|                  | Back-up<br>maken en<br>opnieuw       | Configuratie van de voorkeu-<br>ren voor privacybescherming,<br>zoals bijv. back-up, reset en<br>persoonsgerelateerde gege-<br>vens.                                        |    |

|         | Menu                              | Beschrijving                                                                                   |
|---------|-----------------------------------|------------------------------------------------------------------------------------------------|
| Systeem |                                   |                                                                                                |
|         | Datum en<br>tijd                  | Instellen van de datum,<br>uurtijd, tijdzone en datum-/<br>tijdnotatie.                        |
|         | Toeganke-<br>lijkheid             | Selecteren van de bedienings-<br>hulpopties                                                    |
|         | Opties voor<br>ontwik-<br>kelaars | Selectie van de opties voor<br>ontwikkelaars, zoals bijv. usb-<br>debugging.                   |
|         | Over deze<br>telefoon             | Weergave details van telefoon-<br>status, juridische informatie en<br>updates van het systeem. |

### Favorietenlijst

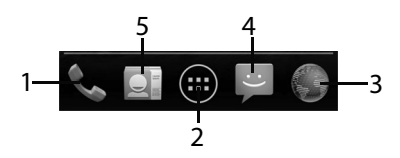

| 1 | Oproep starten                                                    |
|---|-------------------------------------------------------------------|
| 2 | Menu openen                                                       |
| 3 | Internetbrowser openen                                            |
| 4 | SMS-/MMS-berichten                                                |
| 5 | Contacten<br>toegang tot alle contacten op uw mobiele<br>telefoon |

### Telefoneren

• Tip op de startpagina op het telefoonpictogram.

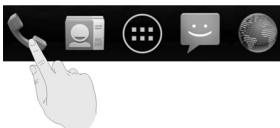

- Voer een telefoonnummer in.
- Tip op S, om de selectie te starten.

Er is ook een mogelijkheid om een oproep vanuit uw lijst met contactpersonen, de oproepenlijst of een tekstbericht te starten.

#### Oproep beantwoorden

• Sleep het telefoonhoornpictogram naar rechts op het groene telefoonhoornpictogram.

#### Oproepen afwijzen

 Sleep het telefoonhoornpictogram naar links op het rode telefoonhoornpictogram.

#### Oproepen met SMS afwijzen

 Sleep het telefoonhoornpictogram omhoog op het SMS/MMS-pictogram DE

FR

### Contacten

U kunt de contacten in uw telefoongeheugen of op de simkaart opslaan. Op het geheugen van de telefoon kan meer informatie over een contact worden opgeslagen dan op de simkaart. Bijvoorbeeld adressen, foto's, bijnamen, websites en nog veel meer.

Roep uw contacten op door op
 Contacten) te tippen.

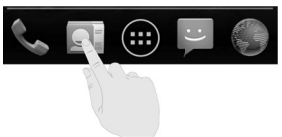

Het touchscreen bevat de volgende tabbladen: **Contact**, **Favorieten** en **Groepen**.

### SMS/MMS

Onder **SMS/MMS** heeft u toegang tot uw korte berichten (SMS) resp. multimediaberichten (MMS).

U kunt SMS- of MMS-berichten versturen en ontvangen.

Als u een nieuw bericht ontvangt, kunt u het openen via het berichtenvenster of het berichtenscherm. Tip eenvoudig op het nieuwe bericht om het te lezen.

### Nieuw bericht aanmaken

• Tip op (SMS/MMS).

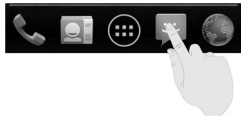

- Tip het pictogram aan voor een Nieuw bericht . Voer het nummer of de naam van de ontvanger in. Terwijl u typt, worden overeenkomende contactpersonen weergegeven. Tip op een voorgestelde contactpersoon om deze toe te voegen als ontvanger.
- Tip op **Typ om een bericht te schrijven** en schrijf dan het bericht.
- Tip op Verzenden > om uw tekstbericht te verzenden.
- Als u aan een tekstbericht een bijlage wilt toevoegen, tikt u op de paperclip en selecteert u de bijlage. Het SMS-bericht wordt dan automatisch omgezet in een MMS-bericht.

DE

FR

NI

### Google Mail™

Google Mail<sup>™</sup> is een webgebaseerde e-mailservice die wordt geconfigureerd wanneer u zich inlogt met uw Google<sup>™</sup>-account. Afhankelijk van uw synchronisatieinstellingen kan Google Mail<sup>™</sup> op uw telefoon automatisch synchroniseren met uw Google Mail<sup>™</sup>-account op internet.

- ▶ Tip in het startscherm op <sup>I</sup>
- Tip Google Mail aan.
- ▶ Tip op E-mail schrijven ¥+.
- Voer in het veld Aan het e-mailadres van de ontvanger in. Wanneer u een e-mail naar meerdere mensen verstuurt, scheid dan de ingevoerde e-mailadressen met een komma. U kunt meerdere ontvangers toevoegen.
- Voer het onderwerp en de tekst in.
- Druk op de Menu-knop en tip op Verzenden.

### Verbinding met het internet maken

U kunt gebruik maken van de standaard verbindingsinstellingen om via uw mobiele netwerk de toegang tot het internet te maken, of gebruik WLAN.

Om via het mobiele datanetwerk toegang tot het internet te verkrijgen, moet deze dienst actief zijn in uw contract.

#### INFORMATIE!

Lees het hoofdstuk "Bijkomende kosten voor roaming gebruik" op pagina 49 zorgvuldig door, om onnodig hoge rekeningen te voorkomen.

Neem contact op met uw serviceprovider als de instellingen op uw telefoon niet zijn geconfigureerd voor toegang tot het mobiele datanetwerk van uw provider. Als u de instellingen wijzigt zonder contact met uw mobiele serviceprovider kan het gebeuren dat uw telefoon niet meer functioneert.

### Het toevoegen van een nieuwe datanetwerkverbinding

Uw telefoon is voor de internettoegang vooraf ingesteld voor de meeste Europese mobiele serviceproviders.

Voor het geval dat u toch een nieuw datanetwerkverbinding dient toe te voegen, moet u eerst de volgende informatie bij uw serviceprovider opvragen.

Voordat u begint, moet u eerst de volgende informatie bij uw serviceprovider opvragen:

- Access Point Name (APN)
- Indien nodig de gebruikersnaam en het wachtwoord

FR

DE

NL

- Server-IP en het poortnummer, wanneer het netwerk een proxyserver gebruikt.
- Tip in het startscherm op
- Tip op Instellingen ⇒ Meer... ⇒Mobiele netwerken ⇒ Toegangspunten.
- > Druk op de Menu-toets en tip op Nieuwe APN.
- Tip Naam aan om de naam van uw toegangspunt (vrij kiesbaar) in te voeren.
- Tip **APN** aan om de APN in te voeren die u wilt toevoegen.
- Tip Proxy en Poort aan om de server-IP en de poort in te voeren, wanneer het netwerk een proxyserver gebruikt.
- Tip Gebruikersnaam en Wachtwoord aan en voer de gevraagde informatie in. (Wanneer er geen gebruikersnaam of wachtwoord nodig zijn, laat u deze velden leeg.)
- Tip indien nodig op APN-type.
- Druk op de Menu-toets en tip Opslaan aan om de procedure te voltooien.

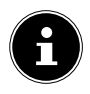

#### **INFORMATIE!**

Om de APN op de standaardinstellingen ingesteld te laten drukt u op de Menu-toets en tipt u **Standaardinstellingen herstellen** aan.

### Extra kosten bij gebruik van internet en roaming

Bij toegang tot internet via het mobiele netwerk kunnen voor de gebruikte hoeveelheid data aanzienlijke kosten ontstaan. Om deze kosten te beperken is het raadzaam om een internet-abonnement zonder datalimiet te boeken.

Neem contact op met uw mobiele serviceprovider over de verschillende mogelijkheden. Vraag ook naar de voorwaarden bij het gebruik van de telefoon in het buitenland (roaming), omdat daarmee tevens hoge kosten zijn verbonden.

#### **INFORMATIE!**

Voor de eerste ingebruikname is de functie data-roaming uitgeschakeld! (het gebruik van data-overdracht via een ander mobiel netwerk - bijvoorbeeld in het buitenland - dan het eigen netwerk van uw mobiele serviceprovider)

Controleer voordat u het apparaat gebruikt uw mobiele tarief en schakel zo nodig tot het moment van activering van een internet-abonnement zonder datalimiet de gegevensoverdracht via het mobiele netwerk uit. Ga als volgt te werk: DE

FR

NL

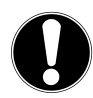

### Internet

Het internet activeren via een mobiel netwerk kan extra kosten met zich brengen voor het gebruikte datavolume. Controleer uw mobiel beltarief voordat u het toestel gebruikt en schakel het mobiele netwerk voor datatoepassingen eventueel uit tot wanneer uw vast internettarief is geactiveerd. Ga hiervoor als volgt te werk:

- Druk op Menu <sup>(10)</sup>
- ► Tik dan achtereenvolgens op Instellingen 

  → Meer.
- Tik dan op Mobiele netwerken.
- Vink Gegevenstoegang aan uit door het keuzevakje aan te tikken.

Nu worden geen data meer overgedragen via het mobiele netwerk. Om de overdracht van data op een later tijdstip opnieuw te activeren, vinkt u het vakje op dezelfde plaats opnieuw aan

### Roaming

Mogelijk houdt uw contractueel overeengekomen, vast internettarief enkel onbegrensd internetgebruik in het binnenland in.

Om kosten voor internetgebruik in het buitenland te voorkomen, gaat u als volgt te werk:

- Druk op Menu <sup>100</sup>
- ► Tik dan achtereenvolgens op Instellingen
- Tik dan op Mobiele netwerken.
- Vink Gegevensroaming uit door het keuzevakje aan te tikken.

Nu worden in het buitenland geen data meer overgedragen via het mobiele netwerk. Om de overdracht van data op een later tijdstip opnieuw te activeren, vinkt u het vakje op dezelfde plaats opnieuw aan. FR

51

### Het beperken van de gegevensoverdracht

De telefoon beschikt over een automatische begrenzing voor de hoeveelheid mobiele data. Als de ingestelde waarde wordt overschreden, wordt de dataverbinding uitgeschakeld.

- Tip op Instellingen ⇒ Dataverbruik ⇒
   Mobiele gegevenslimiet instelling.
   De begrenzing voor de mobiele data is nu actief.
- Tik op Gegevensgebruikcyclus > Cyclus aanpassen om het tijdvak voor de bewaking van het dataverbruik in te stellen.

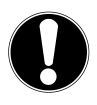

#### **INFORMATIE!**

Het tijdvak voor de weergave van het maandelijkse dataverbruik kan onder de optie dataverbruikscyclus worden ingesteld.

- Selecteer de datum voor de reset van het gebruik van de verbruikscycli.
- Tip Ingesteld aan om de datum op te slaan.

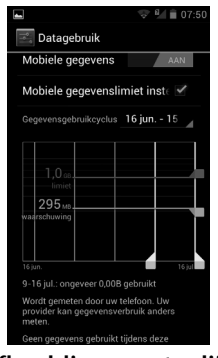

(Afbeelding soortgelijk)

### Datavolume wijzigen

Aangezien mobiele contracten tegenwoordig met verschillende datavolumes worden aangeboden, is het zinvol om de limiet van het datavolume in overeenstemming met het mobiele telefoniecontract in de telefoon vast te leggen.

Als u bijvoorbeeld een maandelijks vast internet-abonnement met een datalimiet van max. 1 GB heeft, stelt u de rode lijn (limiet) op 1 GB in.

Stel de gele lijn (waarschuwing) op een lagere waarde in.

- Tip op de tabel en sleep de rode lijn (limiet) naar 1 GB.
- Sleep nu de gele lijn (waarschuwing) naar een lagere waarde.
- Tip op de knop **Terug** om de instellingen op te slaan.

53

DE

FR

NI

### WLAN inschakelen

Met uw WLAN beschikt u over een toegang tot het internet over een afstand van enkele meters.

- Tip in het startscherm op
- ▶ Tik op Instellingen ⇔ Wi-Fi.
- Activeer het selectievakje Wi-Fi, om deze functie in te schakelen.
- ▶ Tip op Wi-Fi.

De namen van alle zichtbare WLAN-netwerken en hun beveiligingsinstellingen (open of beveiligde) worden nu weergegeven.

- Tip op een netwerk waarmee u verbinding wilt maken.
- Tip Scannen aan om de lijst met zichtbare netwerken in uw omgeving te actualiseren.

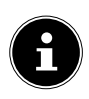

#### **INFORMATIE!**

Als u probeert verbinding te maken met een beveiligd netwerk, moet u het wachtwoord voor toegang invoeren.

### Verwijdering

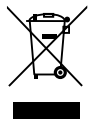

### Apparaat

Werp het apparaat aan het einde van zijn leven niet zomaar bij het gewone huishoudelijke afval. Informeer naar mogelijkheden voor een milieuvriendelijke verwerking

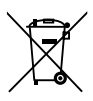

### Batterijen

Afgedankte batterijen horen niet in het huishoudelijke afval! Deze moeten worden afgegeven bij een verzamelpunt voor afgedankte batterijen.

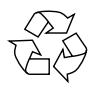

#### Verpakking

Uw apparaat is speciaal verpakt om het tijdens het transport tegen beschadiging te beschermen. Verpakkingen zijn gemaakt van materialen die milieuvriendelijk en op deskundige wijze kunnen worden gerecycled. DE

FR

NL

### Conformiteitsinformatie volgens R&TTE

Met deze telefoon is de volgende zendapparatuur meegeleverd:

- WLAN
- Bluetooth

Het gebruik van de WLAN-functie is in Frankrijk uitsluitend toegestaan binnen gebouwen.

In alle andere EU-landen bestaan momenteel geen beperkingen. Informeer u voor gebruik in andere landen over de geldende lokale wetgeving.

MEDION AG verklaart hierbij datdeze apparatuur voldoet aan de basisvereisten en andere relevante bepalingen van de Richtlijn 1999/5/EG. Volledige conformiteitsverklaringen zijn toegankelijk onder www.medion.com/conformity.

# **C € 1588** ①

### Technische gegevens

| Afmetingen           | ca. 121 x 65 x 12 mm                                                                |
|----------------------|-------------------------------------------------------------------------------------|
| Gewicht              | ca. 140 g (met batterij)                                                            |
| Band                 | GSM 900/1800/1900 MHz<br>UMTS 900/2100 Mhz                                          |
| WLAN                 | IEEE 802.11 b/g/n (2.4 Ghz)                                                         |
| Bluetooth            | V2.1+EDR                                                                            |
| Afmetingen display   | 10,16 cm/4" touchscreen                                                             |
| Resolutie            | 480 x 800                                                                           |
| Camera               | sensortype CMOS<br>Still Image Capture Resolution<br>5 miljoen pixels met autofocus |
| Opslagcapaciteit     | micro-sd slot, max. 32 gb                                                           |
| USB-interface        | USB 2.0, micro-USB                                                                  |
| Netadapter           | STC-A22O501700USBA-A<br>(ZTE/RUIDE/ ZTE/DOKOCOM)                                    |
| Batterij             | li-ion, 1.650 mAh<br>Li3716T42P3h565751-H (ZTE)                                     |
| Stereo-headset:      | HMZ8-C4-OMTP (ZTE)                                                                  |
| Auto-oplader:        | CL1414C (Supa Technology Co.,<br>Ltd.)                                              |
| Temperaturen         | In bedrijf +5°C - +35°C<br>Niet in bedrijf 0°C - +60°C                              |
| Relatieve luchtvocht | igheid (niet condenserend)<br>10 - 90°C                                             |

DE FR

NL

## MEDION®

Medion B.V. John F. Kennedylaan 16a 5981 XC Panningen Nederland

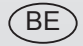

Hotline: 022006198 Fax: 022006199

LUX

AA 30/12 B

Hotline: 34-20 808 664 Fax: 34-20 808 665

Gebruikt u a.u.b. het contactformulier op onze website www.medion.com/be onder "servie" en "contact". Bitte benutzen Sie das Kontaktformular unter www.medion.com/be unter "service" und "contact". Pour nous contacter, merci de vous diriger sur notre site internet www.medion.com/be, rubrique "service" et "contact".